# **FPC-9107 Series**

### Robust Box PC with Intel<sup>®</sup> Comet Lake-S Xeon<sup>®</sup> Core<sup>™</sup> i9/i7/i5/i3 Processor

## **User's Manual**

### Version 1.0

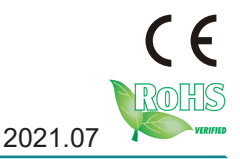

P/N: 4016910700100P

This page is intentionally left blank.

### **Revision History**

| Version | Release Time | Description     |
|---------|--------------|-----------------|
| 1.0     | 2021.07      | Initial release |

| Contents   ii     Preface.   v     Copyright Notice.   v     Declaration of Conformity.   v     CE   v     FCC Class A.   v     RoHS.   vi     SVHC / REACH.   vi     Important Safety Instructions   viii     Warning.   viii     Replacing Lithium Battery   viii     Warranty.   ix     Chapter 1 - Introduction.   1     1.1. The Computer   2     1.2. About this Manual.   2     1.3. Specifications   3     1.4. Inside the Package.   6     1.5.1. Optional Accessories   6     1.5.2. Optional Configuration (CTOS* Kit)   7     Chapter 2 - System Overview   8     2.1. Dimensions   9     2.2. Take A Tour   10     2.2.1. FPC-9107-P6-G2   10     2.3. Driver Installation Notes   12     Chapter 3 - System Configuration   13     3.1. Board Layout   14     3.2.2. Connectors   20     3.2.2. Connectors   21     Chapter 4                                                                                               | Revision Historyi                        |
|----------------------------------------------------------------------------------------------------|------------------------------------------|
| Preface     v       Copyright Notice.     v       Declaration of Conformity.     v       CE     v       FCC Class A.     v       RoHS     vi       SVHC / REACH.     vi       Warning.     viii       Warning.     viii       Replacing Lithium Battery     viii       Warranty.     viii       Warranty.     viii       Chapter 1 - Introduction.     1       1.1. The Computer     2       1.2. About this Manual.     2       1.3. Specifications.     3       1.4. Inside the Package.     6       1.5.1. Optional Accessories.     6       1.5.2. Optional Configuration (CTOS* Kit).     7       Chapter 2 - System Overview.     8       2.1. Dimensions     9       2.2. Take A Tour     10       2.3. Driver Installation Notes     12       Chapter 3 - System Configuration     13       3.1. Board Layout     14       3.2.1. Jumpers     20       3.2.2. Connectors     21                                                   | Contentsii                               |
| Copyright Notice     v       Declaration of Conformity.     v       CE     v       FCC Class A.     v       RoHS.     vi       SVHC / REACH.     vi       Important Safety Instructions     viii       Replacing Lithium Battery.     viii       Replacing Lithium Battery.     viii       Warranty.     ix       Chapter 1 - Introduction.     1       1.1. The Computer     2       1.2. About this Manual.     2       1.3. Specifications.     3       1.4. Inside the Package.     6       1.5.1. Optional Accessories.     6       1.5.2. Optional Configuration (CTOS* Kit)     7       Chapter 2 - System Overview     8       2.1. Dimensions     9       2.2. Take A Tour.     10       2.2.1. FPC-9107-P6-G2     10       2.3. Driver Installation Notes     12       Chapter 3 - System Configuration     13       3.1. Board Layout     14       3.2.1. Jumpers     20       3.2.2. Connectors     21       Chapter 4 - Inst | Prefacev                                 |
| Declaration of Conformity                                                                                                    | Copyright Noticev                        |
| CE   v     FCC Class A.   v     RoHS.   vi     SVHC / REACH.   vi     Important Safety Instructions   viii     Warning.   viii     Replacing Lithium Battery   viii     Technical Support.   viii     Warranty.   ix     Chapter 1 - Introduction.   1     1.1. The Computer   2     1.2. About this Manual.   2     1.3. Specifications.   3     1.4. Inside the Package.   6     1.5.1. Optional Accessories   6     1.5.2. Optional Configuration (CTOS* Kit)   7     Chapter 2 - System Overview   8     2.1. Dimensions   9     2.2. Take A Tour   10     2.2.1. FPC-9107-P6-G2   10     2.3. Driver Installation Notes   12     Chapter 3 - System Configuration   13     3.1. Board Layout   14     3.2. Jumpers and Connectors   20     3.2.1. Jumpers   20     3.2.2. Connectors   21     Chapter 4 - Installation and Maintenance   37     4.1.1. Open the Computer                                                             | Declaration of Conformityv               |
| FCC Class A                                                                                                    | CF v                                     |
| RoHS.   vi     SVHC / REACH.   vi     Important Safety Instructions   vii     Replacing Lithium Battery   viii     Replacing Lithium Battery   viii     Technical Support.   viii     Warranty.   ix     Chapter 1 - Introduction.   1     1.1. The Computer   1     1.2. About this Manual.   2     1.3. Specifications   3     1.4. Inside the Package.   6     1.5.1. Optional Accessories   6     1.5.2. Optional Configuration (CTOS* Kit)   7     Chapter 2 - System Overview   8     2.1. Dimensions   9     2.2. Take A Tour.   10     2.2.1. FPC-9107-P6-G2   10     2.3. Driver Installation Notes   12     Chapter 3 - System Configuration   13     3.1. Board Layout.   14     3.2. Jumpers and Connectors   20     3.2.1. Jumpers   20     3.2.2. Connectors   21     Chapter 4 - Installation and Maintenance.   37     4.1.1. Install Hardware   38     4.1.2. Install CPU   41  <                                        | FCC Class A v                            |
| SVHC / REACH.   vi     Important Safety Instructions   vii     Warning   viii     Replacing Lithium Battery   viii     Technical Support.   viii     Warranty.   ix     Chapter 1 - Introduction   1     1.1. The Computer   2     1.2. About this Manual.   2     1.3. Specifications   3     1.4. Inside the Package.   6     1.5.1. Optional Accessories   6     1.5.2. Optional Configuration (CTOS* Kit)   7     Chapter 2 - System Overview   8     2.1. Dimensions   9     2.2. Take A Tour.   10     2.2.1. FPC-9107-P6-G2   10     2.3. Driver Installation Notes   12     Chapter 3 - System Configuration   13     3.1. Board Layout   14     3.2. Jumpers and Connectors   20     3.2.1. Jumpers   20     3.2.2. Connectors   21     Chapter 4 - Installation and Maintenance   37     4.1. Install Hardware   38     4.1.1. Open the Computer   38     4.1.2. Install CPU   41                                               | RoHS vi                                  |
| Important Safety Instructions   vii     Warning   viii     Replacing Lithium Battery   viii     Technical Support.   viii     Warranty.   ix     Chapter 1 - Introduction   1     1.1. The Computer   2     1.2. About this Manual.   2     1.3. Specifications   3     1.4. Inside the Package.   6     1.5.1. Optional Accessories   6     1.5.2. Optional Configuration (CTOS* Kit)   7     Chapter 2 - System Overview   8     2.1. Dimensions   9     2.2. Take A Tour.   10     2.3. Driver Installation Notes   12     Chapter 3 - System Configuration   13     3.1. Board Layout   14     3.2.1. Jumpers and Connectors   20     3.2.2. Connectors   20     3.2.1. Jumpers   20     3.2.2. Connectors   21     Chapter 4 - Installation and Maintenance   37     4.1. Install Hardware   38     4.1.1. Open the Computer   38     4.1.2. Install CPU   41     4.1.3. Install/Uninstall Memory Modules   42<                      | SVHC / REACH vi                          |
| Warning                                                                                                    | Important Safety Instructions            |
| Replacing Lithium Battery                                                                                                    | Warning                                  |
| Technical Support.   viii     Warranty.   ix     Chapter 1 - Introduction.   1     1.1. The Computer   2     1.2. About this Manual.   2     1.3. Specifications   3     1.4. Inside the Package.   6     1.5.1. Optional Accessories   6     1.5.2. Optional Configuration (CTOS* Kit)   7     Chapter 2 - System Overview   8     2.1. Dimensions   9     2.2. Take A Tour.   10     2.2.1. FPC-9107-P6-G2   10     2.3. Driver Installation Notes   12     Chapter 3 - System Configuration   13     3.1. Board Layout   14     3.2. Jumpers and Connectors   20     3.2.1. Jumpers   20     3.2.2. Connectors   21     Chapter 4 - Installation and Maintenance   37     4.1.1. Install Hardware   38     4.1.2. Install CPU   41     4.1.3. Install/Uninstall Memory Modules   42     4.1.4. Install SATA Storage Devices   50     4.1.5. Install SATA Storage Devices   50                                                          | Replacing Lithium Battery viii           |
| Warrantyix     Warrantyix     Chapter 1 - Introduction                                                                                                    | Technical Support                        |
| Chapter 1 - Introduction                                                                                                    | Warranty                                 |
| 1.1. The Computer   2     1.2. About this Manual   2     1.3. Specifications   3     1.4. Inside the Package   6     1.5.1. Optional Accessories   6     1.5.2. Optional Configuration (CTOS* Kit)   7     Chapter 2 - System Overview   8     2.1. Dimensions   9     2.2. Take A Tour   10     2.2.1. FPC-9107-P6-G2   10     2.3. Driver Installation Notes   12     Chapter 3 - System Configuration   13     3.1. Board Layout   14     3.2. Jumpers and Connectors   20     3.2.1. Jumpers   20     3.2.2. Connectors   21     Chapter 4 - Installation and Maintenance   37     4.1. Install Hardware   38     4.1.1. Open the Computer   38     4.1.2. Install CPU   41     4.1.3. Install/Uninstall Memory Modules   42     4.1.4. Install Wi-Fi Module   46     4.1.5. Install SATA Storage Devices   50                                                                                                    | Chapter 1 Introduction                   |
| 1.1. The Computer   2     1.2. About this Manual   2     1.3. Specifications   3     1.4. Inside the Package   6     1.5.1. Optional Accessories   6     1.5.2. Optional Configuration (CTOS* Kit)   7     Chapter 2 - System Overview   8     2.1. Dimensions   9     2.2. Take A Tour   10     2.2.1. FPC-9107-P6-G2   10     2.3. Driver Installation Notes   12     Chapter 3 - System Configuration   13     3.1. Board Layout   14     3.2. Jumpers and Connectors   20     3.2.1. Jumpers   20     3.2.2. Connectors   21     Chapter 4 - Installation and Maintenance   37     4.1. Install Hardware   38     4.1.1. Open the Computer   38     4.1.2. Install CPU   41     4.1.3. Install/Uninstall Memory Modules   42     4.1.4. Install SATA Storage Devices   50     4.1.5. Install SATA Storage Devices   50                                                                                                    | 1 1 The Computer                         |
| 1.2. About this Manual.   2     1.3. Specifications.   3     1.4. Inside the Package.   6     1.5.1. Optional Accessories.   6     1.5.2. Optional Configuration (CTOS* Kit)   7     Chapter 2 - System Overview.   8     2.1. Dimensions   9     2.2. Take A Tour.   10     2.2.1. FPC-9107-P6-G2   10     2.3. Driver Installation Notes   12     Chapter 3 - System Configuration   13     3.1. Board Layout   14     3.2. Jumpers and Connectors   20     3.2.1. Jumpers   20     3.2.2. Connectors   21     Chapter 4 - Installation and Maintenance   37     4.1. Install Hardware   38     4.1.1. Open the Computer   38     4.1.2. Install CPU   41     4.1.3. Install/Uninstall Memory Modules   42     4.1.4. Install Wi-Fi Module   46     4.1.5. Install SATA Storage Devices   50                                                                                                    | 1.1. The Computer                        |
| 1.3. Specifications   3     1.4. Inside the Package   6     1.5.1. Optional Accessories   6     1.5.2. Optional Configuration (CTOS* Kit)   7     Chapter 2 - System Overview   8     2.1. Dimensions   9     2.2. Take A Tour.   10     2.2.1. FPC-9107-P6-G2   10     2.3. Driver Installation Notes   12     Chapter 3 - System Configuration   13     3.1. Board Layout   14     3.2. Jumpers and Connectors   20     3.2.1. Jumpers   20     3.2.2. Connectors   21     Chapter 4 - Installation and Maintenance   37     4.1. Install Hardware   38     4.1.1. Open the Computer   38     4.1.2. Install CPU   41     4.1.3. Install/Uninstall Memory Modules   42     4.1.4. Install Wi-Fi Module   46     4.1.5. Install SATA Storage Devices   50     4.1.6. Install SATA Storage Devices   50                                                                                                    | 1.2. Adout this Manual                   |
| 1.4. Inside the Package   6     1.5.1. Optional Accessories   6     1.5.2. Optional Configuration (CTOS* Kit)   7     Chapter 2 - System Overview   8     2.1. Dimensions   9     2.2. Take A Tour.   10     2.2.1. FPC-9107-P6-G2   10     2.3. Driver Installation Notes   12     Chapter 3 - System Configuration   13     3.1. Board Layout   14     3.2. Jumpers and Connectors   20     3.2.1. Jumpers   20     3.2.2. Connectors   21     Chapter 4 - Installation and Maintenance   37     4.1. Install Hardware   38     4.1.1. Open the Computer   38     4.1.2. Install CPU   41     4.1.3. Install/Uninstall Memory Modules   42     4.1.4. Install Wi-Fi Module   46     4.1.5. Install SATA Storage Devices   50                                                                                                    | 1.3. Specifications                      |
| 1.5.1. Optional Accessories   6     1.5.2. Optional Configuration (CTOS* Kit)   7     Chapter 2 - System Overview   8     2.1. Dimensions   9     2.2. Take A Tour.   10     2.2.1. FPC-9107-P6-G2   10     2.3. Driver Installation Notes   12     Chapter 3 - System Configuration   13     3.1. Board Layout   14     3.2. Jumpers and Connectors   20     3.2.1. Jumpers   20     3.2.2. Connectors   21     Chapter 4 - Installation and Maintenance   37     4.1. Install Hardware   38     4.1.1. Open the Computer   38     4.1.2. Install CPU   41     4.1.3. Install/Uninstall Memory Modules   42     4.1.4. Install Wi-Fi Module   46     4.1.5. Install SATA Storage Devices   50     4.1.6. Install Graphic exerdo   50                                                                                                    | 1.4. Inside the Package                  |
| 1.5.2. Optional Configuration (CTOS* Kit)   7     Chapter 2 - System Overview   8     2.1. Dimensions   9     2.2. Take A Tour.   10     2.2.1. FPC-9107-P6-G2   10     2.3. Driver Installation Notes   12     Chapter 3 - System Configuration   13     3.1. Board Layout   14     3.2. Jumpers and Connectors   20     3.2.1. Jumpers   20     3.2.2. Connectors   21     Chapter 4 - Installation and Maintenance   37     4.1. Install Hardware   38     4.1.1. Open the Computer   38     4.1.2. Install CPU   41     4.1.3. Install/Uninstall Memory Modules   42     4.1.4. Install Wi-Fi Module   46     4.1.5. Install SATA Storage Devices   50                                                                                                    | 1.5.1. Optional Accessories              |
| Chapter 2 - System Overview   8     2.1. Dimensions   9     2.2. Take A Tour.   10     2.2.1. FPC-9107-P6-G2   10     2.3. Driver Installation Notes   12     Chapter 3 - System Configuration   13     3.1. Board Layout   14     3.2. Jumpers and Connectors   20     3.2.1. Jumpers   20     3.2.2. Connectors   21     Chapter 4 - Installation and Maintenance   37     4.1. Install Hardware   38     4.1.1. Open the Computer   38     4.1.2. Install CPU   41     4.1.3. Install/Uninstall Memory Modules   42     4.1.4. Install Wi-Fi Module   46     4.1.5. Install SATA Storage Devices   50                                                                                                    |                                          |
| 2.1. Dimensions   9     2.2. Take A Tour.   10     2.2. Take A Tour.   10     2.2. Take A Tour.   10     2.2. Take A Tour.   10     2.2. Take A Tour.   10     2.2. Take A Tour.   10     2.2. Take A Tour.   10     2.2. Take A Tour.   10     2.2. Take A Tour.   10     2.3. Driver Installation Notes   12     Chapter 3 - System Configuration   13     3.1. Board Layout.   14     3.2. Jumpers and Connectors   20     3.2.1. Jumpers   20     3.2.2. Connectors   21     Chapter 4 - Installation and Maintenance.   37     4.1. Install Hardware   38     4.1.1. Open the Computer.   38     4.1.2. Install CPU   41     4.1.3. Install/Uninstall Memory Modules   42     4.1.4. Install Wi-Fi Module   46     4.1.5. Install SATA Storage Devices   50     4.1.6. Install SATA Storage Devices   50                                                                                                    | Chapter 2 - System Overview              |
| 2.2. Take A Tour                                                                                                    | 2.1. Dimensions                          |
| 2.2.1. FPC-9107-P6-G2   10     2.3. Driver Installation Notes   12     Chapter 3 - System Configuration   13     3.1. Board Layout   14     3.2. Jumpers and Connectors   20     3.2.1. Jumpers   20     3.2.2. Connectors   21     Chapter 4 - Installation and Maintenance   37     4.1. Install Hardware   38     4.1.1. Open the Computer   38     4.1.2. Install CPU   41     4.1.3. Install/Uninstall Memory Modules   42     4.1.4. Install Wi-Fi Module   46     4.1.5. Install SATA Storage Devices   50                                                                                                    | 2.2. Take A Tour10                       |
| 2.3. Driver Installation Notes   12     Chapter 3 - System Configuration   13     3.1. Board Layout   14     3.2. Jumpers and Connectors   20     3.2.1. Jumpers   20     3.2.2. Connectors   21     Chapter 4 - Installation and Maintenance   37     4.1. Install Hardware   38     4.1.1. Open the Computer   38     4.1.2. Install CPU   41     4.1.3. Install/Uninstall Memory Modules   42     4.1.4. Install Wi-Fi Module   46     4.1.5. Install SATA Storage Devices   50     4.1.6. Install Gruption operation   50                                                                                                    | 2.2.1. FPC-9107-P6-G210                  |
| Chapter 3 - System Configuration   13     3.1. Board Layout   14     3.2. Jumpers and Connectors   20     3.2.1. Jumpers   20     3.2.2. Connectors   21     Chapter 4 - Installation and Maintenance   37     4.1. Install Hardware   38     4.1.1. Open the Computer   38     4.1.2. Install CPU   41     4.1.3. Install/Uninstall Memory Modules   42     4.1.4. Install Wi-Fi Module   46     4.1.5. Install SATA Storage Devices   50     4.1.5. Install graphic particle   50                                                                                                    | 2.3. Driver Installation Notes           |
| 3.1. Board Layout                                                                                                    | Chapter 3 - System Configuration13       |
| 3.2. Jumpers and Connectors   20     3.2.1. Jumpers   20     3.2.2. Connectors   21     Chapter 4 - Installation and Maintenance     37   4.1. Install Hardware     4.1. Install Hardware   38     4.1.1. Open the Computer   38     4.1.2. Install CPU   41     4.1.3. Install/Uninstall Memory Modules   42     4.1.4. Install Wi-Fi Module   46     4.1.5. Install SATA Storage Devices   50     4.1.6. Install graphic perices   50                                                                                                    | 3.1. Board Layout14                      |
| 3.2.1. Jumpers   20     3.2.2. Connectors   21     Chapter 4 - Installation and Maintenance   37     4.1. Install Hardware   38     4.1.1. Open the Computer   38     4.1.2. Install CPU   41     4.1.3. Install/Uninstall Memory Modules   42     4.1.4. Install Wi-Fi Module   46     4.1.5. Install SATA Storage Devices   50     4.1.6. Install graphic period   52                                                                                                    | 3.2. Jumpers and Connectors              |
| 3.2.2. Connectors   21     Chapter 4 - Installation and Maintenance   37     4.1. Install Hardware   38     4.1.1. Open the Computer   38     4.1.2. Install CPU   41     4.1.3. Install/Uninstall Memory Modules   42     4.1.4. Install Wi-Fi Module   46     4.1.5. Install SATA Storage Devices   50     4.1.6. Install graphic performance   50                                                                                                    | 3.2.1. Jumpers                           |
| Chapter 4 - Installation and Maintenance                                                                                                    | 3.2.2. Connectors                        |
| 4.1. Install Hardware   38     4.1.1. Open the Computer   38     4.1.2. Install CPU   41     4.1.3. Install/Uninstall Memory Modules   42     4.1.4. Install Wi-Fi Module   46     4.1.5. Install SATA Storage Devices   50     4.1.6. Install graphic pardo   52                                                                                                    | Chapter 4 - Installation and Maintenance |
| 4.1.1. Open the Computer                                                                                                    | 4.1. Install Hardware                    |
| 4.1.2. Install CPU   41     4.1.3. Install/Uninstall Memory Modules   42     4.1.4. Install Wi-Fi Module   46     4.1.5. Install SATA Storage Devices   50     4.1.6. Install graphic pardo   52                                                                                                    | 4.1.1. Open the Computer                 |
| 4.1.3. Install/Uninstall Memory Modules   42     4.1.4. Install Wi-Fi Module   46     4.1.5. Install SATA Storage Devices   50     4.1.6. Install graphic parde   52                                                                                                    | 4.1.2. Install CPU                       |
| 4.1.4. Install Wi-Fi Module                                                                                                    | 4.1.3. Install/Uninstall Memory Modules  |
| 4.1.5. Install SATA Storage Devices                                                                                                    | 4.1.4. Install Wi-Fi Module              |
| 4.1.6 Install graphic cords 52                                                                                                    | 4.1.5. Install SATA Storage Devices      |
| 4. I.O. IIIStali graphic cards                                                                                                    | 4.1.6. Install graphic cards             |
| 4.2. Wire DC-in Power Source                                                                                                    | 4.2. Wire DC-in Power Source             |

### Contents

| 4.2.1 Automation Mode                    | 57  |
|------------------------------------------|-----|
| 4.2.2 Vehicle Application Mode           | 58  |
| Chapter 5 - BIOS                         | 59  |
| 5.1. Main                                | 62  |
| 5.2. Advanced                            | 63  |
| 5.2.1. CPU Configuration                 | 64  |
| 5.2.2. Trusted Computing                 | 66  |
| 5.2.3. ACPI Settings                     | 67  |
| 5.2.4. Super IO Configuration            | 68  |
| 5.2.5. Hardware Monitor                  | 70  |
| 5.2.6. S5 RTC Wake Settings              | 71  |
| 5.2.7. AMI Graphic Outut protocol policy | 72  |
| 5.2.8. PCI Sybsystem Settings            | 73  |
| 5.2.9. USB Configuration                 | 74  |
| 5.2.10. CSM Configuration                | 76  |
| 5.2.11. NVMe Configuration               | .77 |
| 5.3. Chipset                             | 78  |
| 5.4. Security                            | 84  |
| 5.4.1. Security Boot                     | 85  |
| 5.5. Boot                                | 86  |
| 5.6. Save & Exit                         | 88  |
| Appendices                               | 89  |
| A: Digital I/O Setting                   | 90  |
| B: Watchdog Timer (WDT) Setting          | 93  |
|                                          |     |

This page is intentionally left blank.

### **Copyright Notice**

All Rights Reserved.

The information in this document is subject to change without prior notice in order to improve the reliability, design and function. It does not represent a commitment on the part of the manufacturer.

Under no circumstances will the manufacturer be liable for any direct, indirect, special, incidental, or consequential damages arising from the use or inability to use the product or documentation, even if advised of the possibility of such damages.

This document contains proprietary information protected by copyright. All rights are reserved. No part of this document may be reproduced by any mechanical, electronic, or other means in any form without prior written permission of the manufacturer.

## Declaration of Conformity CE

The CE symbol on the computer indicates that it is in compliance with the directives of the Union European (EU). A Certificate of Compliance is available by contacting Technical Support.

This product has passed the CE test for environmental specifications when shielded cables are used for external wiring. We recommend the use of shielded cables. This kind of cable is available from ARBOR. Please contact your local supplier for ordering information.

### Warning

This is a class A product. In a domestic environment this product may cause radio interference in which case the user may be required to take adequate measures.

### FCC Class A

This device complies with Part 15 of the FCC Rules. Operation is subject to the following two conditions:

- (1) This device may not cause harmful interference, and
- (2) This device must accept any interference received, including interference that may cause undesired operation.

### NOTE:

This equipment has been tested and found to comply with the limits for a Class A digital device, pursuant to Part 15 of the FCC Rules. These limits are designed to provide reasonable protection against harmful interference when the equipment is operated in a commercial environment. This equipment generates, uses, and can radiate radio frequency energy and, if not installed and used in accordance with the instruction manual, may cause harmful interference to radio communications. Operation of this equipment in a residential area is likely to cause harmful interference in which case the user will be required to correct the interference at his own expense.

### RoHS

ARBOR Technology Corp. certifies that all components in its products are in compliance and conform to the European Union's Restriction of Use of Hazardous Substances in Electrical and Electronic Equipment (RoHS) Directive 2002/95/EC.

The above mentioned directive was published on 2/13/2003. The main purpose of the directive is to prohibit the use of lead, mercury, cadmium, hexavalent chromium, polybrominated biphenyls (PBB), and polybrominated diphenyl ethers (PBDE) in electrical and electronic products. Member states of the EU are to enforce by 7/1/2006.

ARBOR Technology Corp. hereby states that the listed products do not contain unintentional additions of lead, mercury, hex chrome, PBB or PBDB that exceed a maximum concentration value of 0.1% by weight or for cadmium exceed 0.01% by weight, per homogenous material. Homogenous material is defined as a substance or mixture of substances with uniform composition (such as solders, resins, plating, etc.). Lead-free solder is used for all terminations (Sn(96-96.5%), Ag(3.0-3.5%) and Cu(0.5%)).

### SVHC / REACH

To minimize the environmental impact and take more responsibility to the earth we live, Arbor hereby confirms all products comply with the restriction of SVHC (Substances of Very High Concern) in (EC) 1907/2006 (REACH --Registration, Evaluation, Authorization, and Restriction of Chemicals) regulated by the European Union.

All substances listed in SVHC < 0.1 % by weight (1000 ppm)

### **Important Safety Instructions**

Read these safety instructions carefully

- 1. Read all cautions and warnings on the equipment.
- 2. Place this equipment on a reliable surface when installing. Dropping it or letting it fall may cause damage
- 3. Make sure the correct voltage is connected to the equipment.
- 4. For pluggable equipment, the socket outlet should be near the equipment and should be easily accessible.
- 5. Keep this equipment away from humidity.
- 6. The openings on the enclosure are for air convection and protect the equipment from overheating. DO NOT COVER THE OPENINGS.
- 7. Position the power cord so that people cannot step on it. Do not place anything over the power cord.
- 8. Never pour any liquid into opening. This may cause fire or electrical shock.
- 9. Never open the equipment. For safety reasons, the equipment should be opened only by qualified service personnel.
- 10. If one of the following situations arises, get the equipment checked by service personnel:
  - a. The power cord or plug is damaged.
  - b. Liquid has penetrated into the equipment.
  - c. The equipment has been exposed to moisture.
  - d. The equipment does not work well, or you cannot get it to work according to the user's manual.
  - e. The equipment has been dropped or damaged.
  - f. The equipment has obvious signs of breakage.
- 11. Keep this User's Manual for later reference.

### Preface

### Warning

The Box PC and its components contain very delicately Integrated Circuits (IC). To protect the Box PC and its components against damage caused by static electricity, you should always follow the precautions below when handling it:

- 1. Disconnect your Box PC from the power source when you want to work on the inside.
- 2. Use a grounded wrist strap when handling computer components.
- 3. Place components on a grounded antistatic pad or on the bag that came with the Box PC, whenever components are separated from the system.

### **Replacing Lithium Battery**

Incorrect replacement of the lithium battery may lead to a risk of explosion.

The lithium battery must be replaced with an identical battery or a battery type recommended by the manufacturer.

Do not throw lithium batteries into the trash can. It must be disposed of in accordance with local regulations concerning special waste.

### **Technical Support**

If you have any technical difficulties, please consult the user's manual first at: http://www.arbor-technology.com

Please do not hesitate to e-mail our customer service when you still cannot find out the answer.

E-mail:info@arbor.com.tw

### Warranty

This product is warranted to be in good working order for a period of one year from the date of purchase. Should this product fail to be in good working order at any time during this period, we will, at our option, replace or repair it at no additional charge except as set forth in the following terms. This warranty does not apply to products damaged by misuse, modifications, accident or disaster.

Vendor assumes no liability for any damages, lost profits, lost savings or any other incidental or consequential damage resulting from the use, misuse of, or inability to use this product. Vendor will not be liable for any claim made by any other related party.

Vendors disclaim all other warranties, either expressed or implied, including but not limited to implied warranties of merchantability and fitness for a particular purpose, with respect to the hardware, the accompanying product's manual(s) and written materials, and any accompanying hardware. This limited warranty gives you specific legal rights.

Return authorization must be obtained from the vendor before returned merchandise will be accepted. Authorization can be obtained by calling or faxing the vendor and requesting a Return Merchandise Authorization (RMA) number. Returned goods should always be accompanied by a clear problem description.

This page is intentionally left blank.

# Chapter 1 Introduction

Introduction

### 1.1. The Computer

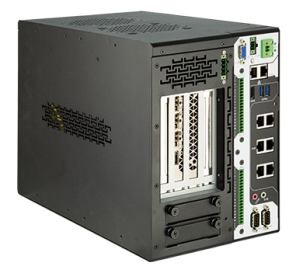

- Intel 10th Gen (Comet Lake-S ) with W480E chipset
- Supports dual NVIDIA® Tesla T4 GPU or RTX-30 series up to 250W GPU
- Wide Range DC power input (12~36V)
- HDMI x 1 +VGA x1 ( 2 independent display )
- Power on/off delay control/ Configurable ignition power control
- TPM2.0 support
- 2 x outside accessible SATA SSD, supporting RAID 0,1
- 2 x USB3.2 supports up to 10Gbps data transfer
- Front-accessible I/O support
- SMART FAN control support
- 6 x 802.3af Gigabit PoE ports
- 1 x M.2 (NGFF) B-Key(2242/3052/2280) socket for storge or 5G / LTE
- 1 x M.2 (NGFF) E-Key(2230) socket for WiFi / BT

### 1.2. About this Manual

This manual is meant for the experienced users and integrators with hardware knowledge of personal computers. If you are not sure about the description herein, consult your vendor before further handling.

We recommend that you keep one copy of this manual for the quick reference for any necessary maintenance in the future. Thank you for choosing ARBOR products.

### 1.3. Specifications

| System           |                                                                                                    |
|------------------|----------------------------------------------------------------------------------------------------|
| CPU              | 10th generation Intel <sup>®</sup> Xeon <sup>®</sup> Core™i9/i7/i5/i3 processor in LGA1200 socket                                                                                                    |
| Memory           | 2 x 260-pin DDR4 SO-DIMM sockets, supporting 2933 ( i9/ i7<br>CPU)/2666( i5/ i3 CPU)/2400 MHz (Pentium/ Celeron CPU)<br>SDRAM up to 64GB (ECC / Non-ECC)                                                           |
| Chipset          | Intel® W480E                                                                                                    |
| Graphics         | Integrated Intel <sup>®</sup> HD Graphics                                                                                                    |
| ATA              | 2 x Serial ATA ports with 600MB/s HDD transfer rate                                                                                                    |
| LAN Chipset      | 1 x Intel® WGI225LM 2.5GigE LAN<br>1 x Intel® WGI219LM PCIe controllers w/ iAMT14.0<br>6 x Intel® WGI211AT PCIe controllers for PoE (FPC-9107-<br>P6-G2)<br>2 x Intel® WG82583V GbE controllers (FPC-9107-L2U4-G2) |
| Watchdog Timer   | 1~255 levels reset                                                                                                    |
| I/O              |                                                                                                    |
| Serial Port      | 2 x RS-232/422/485 configurable (default RS-232)<br>2 x RS-232(FPC-9107-L2U4-G2)                                                                                                    |
| USB Port         | 2 x USB 3.2 Gen2 (10Gbps) / 2.0 ports<br>Internal USB dongle<br>(FPC-9107-L2U4-G2)<br>2 x USB 3.2 Gen2 (10Gbps) / 2.0 ports<br>4 x USB 3.2 Gen1 (5Gbps) / 2.0 ports<br>Internal USB dongle                         |
| LAN              | 2 x RJ-45 ports for GbE<br>6 x RJ-45 ports for PoE (Power budget 60W) (FPC-9107-P6-G2)                                                                                                    |
| Video Dort       | 1 x HDMI (Max resolution: 4096 x 2160 @24Hz)                                                                                                    |
| Video Port       | 1 x DB-15 female connector for Analog RGB                                                                                                    |
| Digital I/O Port | (FPC-9107-P6-G2)<br>16 x DI, 16 x DO (1.5KV isolation protection / DO supports 24V<br>200mA)<br>(FPC-9107-L2U4-G2)<br>16 x DI, 16 x DO (1.5KV isolation protection / DO supports 24V<br>200mA)                     |
| Audio            | Mic-in/Line-out                                                                                                    |

### Introduction

| Expansion Bus            | 1 x mini-PCI Express Slots interconnected with SIM card sockets<br>for optional WiFi/BT/3G/LTE/ GPS (PCIex1+USB2.0, Full Size)<br>1 x M.2 E key (2230) with PCIex1+USB2.0, for<br>Wireless<br>1 x M.2 B key (2242/3052/2280) w/ (PCIex2+USB3.0+SATA)<br>interconnected with SIM for 5G / LTE expansion or for storage<br>(either one)<br>2 x PCIe x16 slot (via x 8 lanes) or 1 x PCIe x16 slot (via x 16<br>lanes) Support dual Tesla or 250W GPU card<br>1 x PCIe x4 slot (power budget 25W) |  |
|--------------------------|----------------------------------------------------------------------------------------------------|--|
| Environmental            |                                                                                                    |  |
| Operating Temp.          | 80W TDP CPU : -20 ~ 50°C (-4 ~ 122°F)<br>65W TDP CPU : -20 ~ 55°C (-4 ~ 131°F)<br>35W TDP CPU : -20 ~ 70°C (-4 ~ 158°F)<br>w/ NVIDIA® Tesla T4 : -20 ~ 50°C (-4 ~ 122°F)<br>w/ NVIDIA® RTX-3070 : -20 ~ 45°C (-4 ~ 112°F)                                                                                                    |  |
| Storage Temp.            | -40 ~ 85°C (-40 ~ 185°F)                                                                                                    |  |
| Operating<br>Humidity    | 10 ~ 95% @ 50°C (non-condensing)                                                                                                    |  |
| Vibration                | Comply with MIL-STD-810G, Method 514.6, Category 4 w/ SSD                                                                                                    |  |
| Shock                    | Comply with MIL-STD-810G, Method 516.6, Table 516.6-II 20G                                                                                                    |  |
| Qualification            |                                                                                                    |  |
| Certification            | CE, FCC Class A                                                                                                    |  |
| Power Requirement        | E                                                                                                    |  |
| Main Power Input         | DC 12~36V input (w/ 2-pin DC input terminal block )                                                                                                    |  |
| Secondary Power<br>Input | DC 12-36V input ( w/ 4-pin DC input terminal block<br>for graphic cards power support)                                                                                                    |  |
| Ignition Switch          | 2-pin teminal block: IGN, GND                                                                                                    |  |
| Storage                  |                                                                                                    |  |
|                          | 2 x 2.5" drive bays (outside accessible)                                                                                                    |  |
| Туре                     | 1 x M.2 B key (2242/3052/2280 ) w/ (PClex2+USB3.0+SATA) interconnected with SIM for 5G/ LTE expansion or storage (either one)                                                                                                    |  |
| Mechanical               |                                                                                                    |  |
| Construction             | Metal                                                                                                    |  |
| Mounting                 | Wall-mount                                                                                                    |  |
| Weight                   | 7.4 kg (16.31lb)                                                                                                    |  |

| Dimensions<br>(W x D x H)                           | 180 x 320 x 250 mm                                                                                                    |  |
|-----------------------------------------------------|----------------------------------------------------------------------------------------------------|--|
| OS Support                                          |                                                                                                    |  |
| Windows 10 IOT Enterprise 2019 Linux ( Kernal 4.9 ) |                                                                                                    |  |
| Ordering Information                                |                                                                                                    |  |
| FPC-9107-P6-G2                                      | Ruggedized Edge AI Computing Platform supporting NVIDIA <sup>®</sup><br>RTX-3070 GPU Card or Dual Tesla T4 GPU Cards, Intel <sup>®</sup> 10th<br>Gen Xeon <sup>®</sup> Core <sup>™</sup> Processor with 6 x GbE PoE ( Up to 80W<br>TDP CPU)        |  |
| FPC-9107-L2U4-G2                                    | Ruggedized Edge AI Computing Platform supporting 250W GPU<br>or Dual Tesla T4 Nvidia <sup>®</sup> Graphics Cards, Intel <sup>®</sup> 10th Gen Xeon <sup>®</sup><br>Core <sup>™</sup> Processor with 4x LAN,6 x USB3.1 (Up to 80W TDP<br>CPU) (BTO) |  |
|                                                     |                                                                                                    |  |

Introduction

### 1.4. Inside the Package

Upon opening the package, carefully inspect the contents. If any of the items is missing or appears damaged, contact your local dealer or distributor. The package should contain the following items:

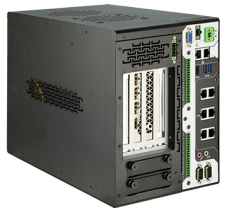

1 x FPC-9107 Series Robust System

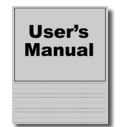

1 x User's Manual

### 1.5.1. Optional Accessories

The following items are normally optional, but some vendors may include them as a standard package, or some vendors may not carry all the items.

| WMK-7000       | Wall-mount kit for FPC-7XXX Series                            |   |
|----------------|---------------------------------------------------------------|---|
| PAC-180W6C-FSP | 180W AC/DC 24V adapter kit(For System)                        |   |
| PAC-280W6C-MW  | 280W AC/DC 24V adapter kit (For GPU Box)                      |   |
| PAC-480W6C-MW  | 480W AC/DC 24V DIN Rail adapter kit (For System<br>+ GPU Box) | v |

FAN-9107T4-1 Thermal kit for 1x Nvidia® Tesla T4 GPU Card

FAN-9107T4-2 Thermal kit for 2x Nvidia® Tesla T4 GPU Card

### 1.5.2. Optional Configuration (CTOS\* Kit)

Make the computer more tailored to your needs by selecting one or more components from the list below to be fabricated to the computer.

| MK-4C-<br>4G/8G/16G/32G | DDR4-2400 4GB/8GB/16GB/32G(DDR4-2933) SDRAM<br>DIMM kit                          |         |
|-------------------------|----------------------------------------------------------------------------------|---------|
| WIFI-IN2550             | Intel AX200NGW M.2 Wi-Fi 6 module w/ 2 x 30cm internal wires                     | -       |
| ANT-H11                 | 1 x 2dBi HSUPA antenna                                                           | 1       |
| ANT-D11                 | 1 x WiFi dual-band 2.4G/5G antenna                                               | 1       |
| Xeon® W-1250E           | Intel® Xeon® W-1250E processor, L2/12M, 3.5G                                     |         |
| Core™ i9-10900E         | Intel® 10th Gen. Core $^{\rm TM}$ i9-10900E processor, L2/20M, 2.8G              |         |
| Core™ i9-10900TE        | Intel® 10th Gen. Core $^{\rm TM}$ i9-10900TE processor, L2/20M, 1.8G             |         |
| Core™ i7-10700E         | Intel® 10th Gen. CoreTM i7-10700E processor, L2/16M, 2.9G                        |         |
| Core™ i7-10700TE        | Intel® 10th Gen. Core $^{\rm TM}$ i7-10700TE processor, L2/16M, 2.0G             | (intel) |
| Core™ i5-10500E         | Intel® 10th Gen. Core $^{\rm TM}$ i5-10500E processor, L2/12M, 3.1G              |         |
| Core™ i5-10500TE        | Intel® 10th Gen. Core $^{\rm TM}$ i5-10500TE processor, L2/12M, 2.3G             |         |
| Core™ i3-10100E         | Intel <sup>®</sup> 10th Gen. Core <sup>™</sup> i3-10100E processor, L2/6M, 3.2G  |         |
| Core™ i3-10100TE        | Intel <sup>®</sup> 10th Gen. Core <sup>™</sup> i3-10100TE processor, L2/6M, 2.3G |         |

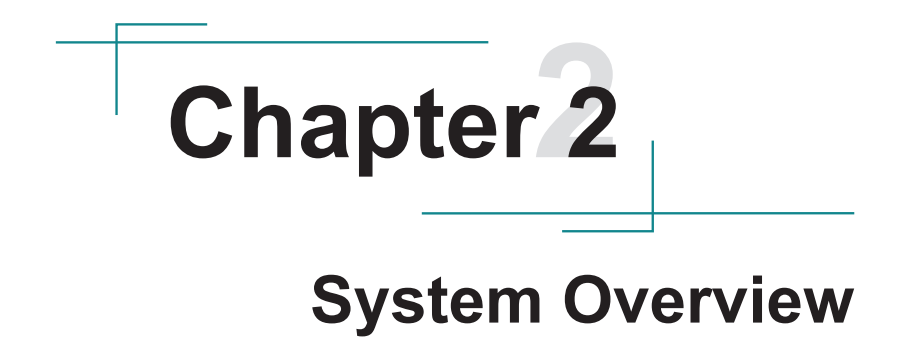

### 2.1. Dimensions

FPC-9107-P6-G2

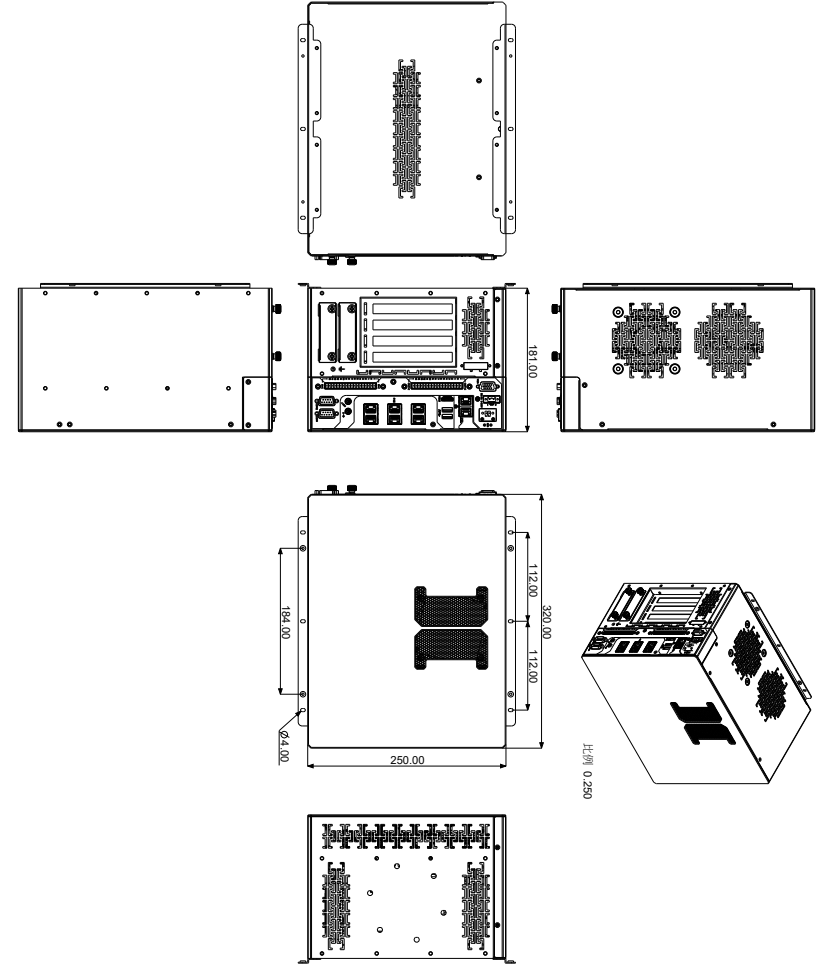

System Overview

- 2.2. Take A Tour
- 2.2.1. FPC-9107-P6-G2
- 2.2.1.1 Front View

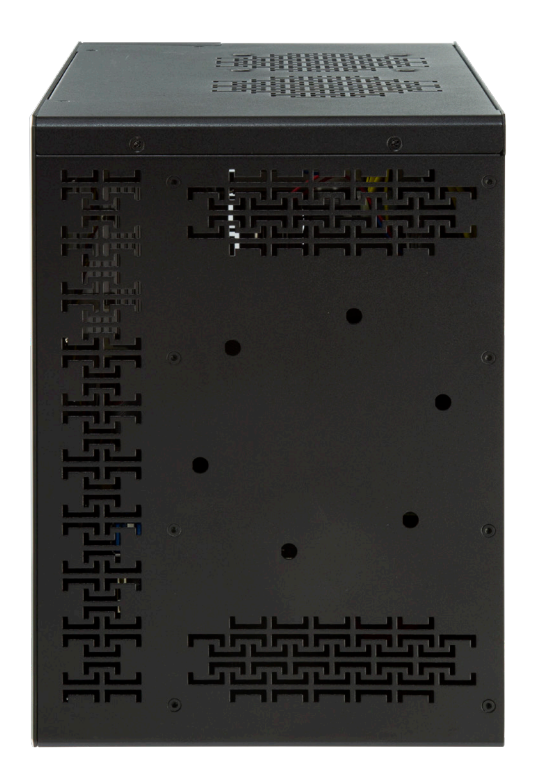

### 2.2.1.2 Rear View

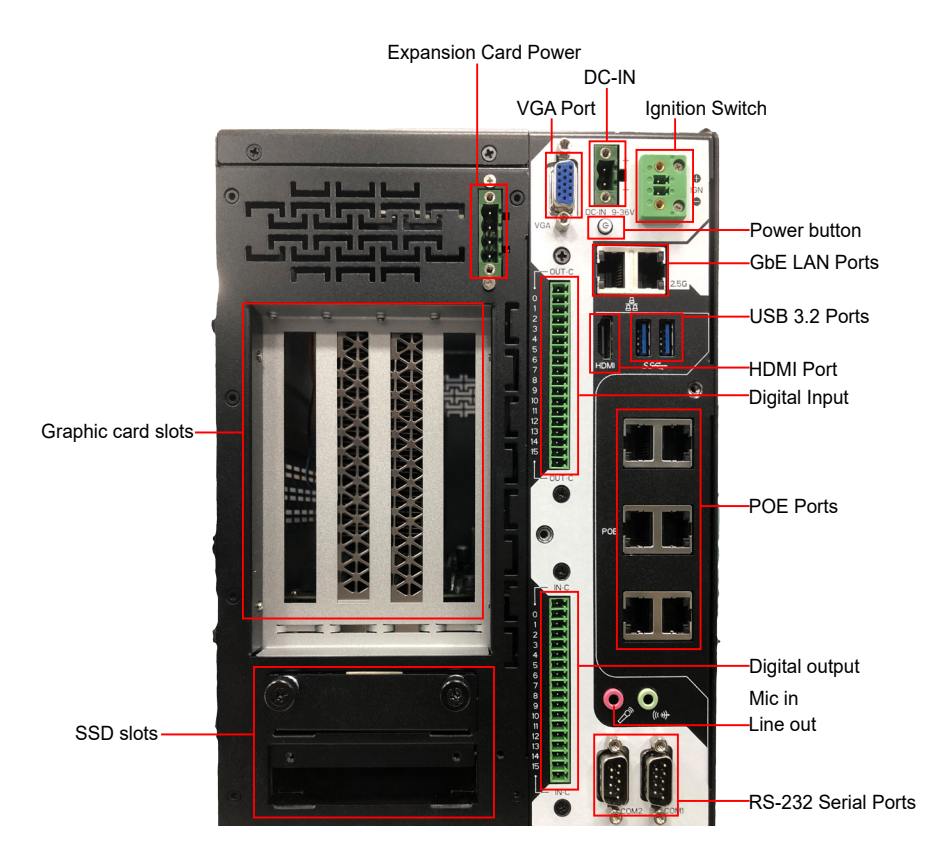

### 2.3. Driver Installation Notes

The CPU module supports Windows 10 64-bit and Linux. To install the drivers, please go to our website at **www.arbor-technology.com** and download the driver pack from the product page. Then extract the downloaded file and follow the sequence below to install the drivers:

### $\textbf{Chipset} \rightarrow \textbf{Graphic} \rightarrow \textbf{Audio} \rightarrow \textbf{Other drivers}$

The driver path is listed as below:

| Windows ' | 10 |
|-----------|----|
|-----------|----|

| Driver  | Path                                                   |
|---------|--------------------------------------------------------|
| Chipset | \WIN10\Chipset\10.1.1.42\SetupChipset.exe              |
| LAN     | \WIN10\Ethernet\PROWinx64.exe                          |
| VGA     | \WIN10\Graphics\Setup.exe                              |
| Audio   | \WIN10\AUDIO\0006-64bit_Win7_Win8_Win81_Win10_R279.exe |
| ME      | \WIN10\ME_11.6\SetupME.exe                             |

# Chapter 3

# System Configuration

### 3.1. Board Layout

### **Board Top**

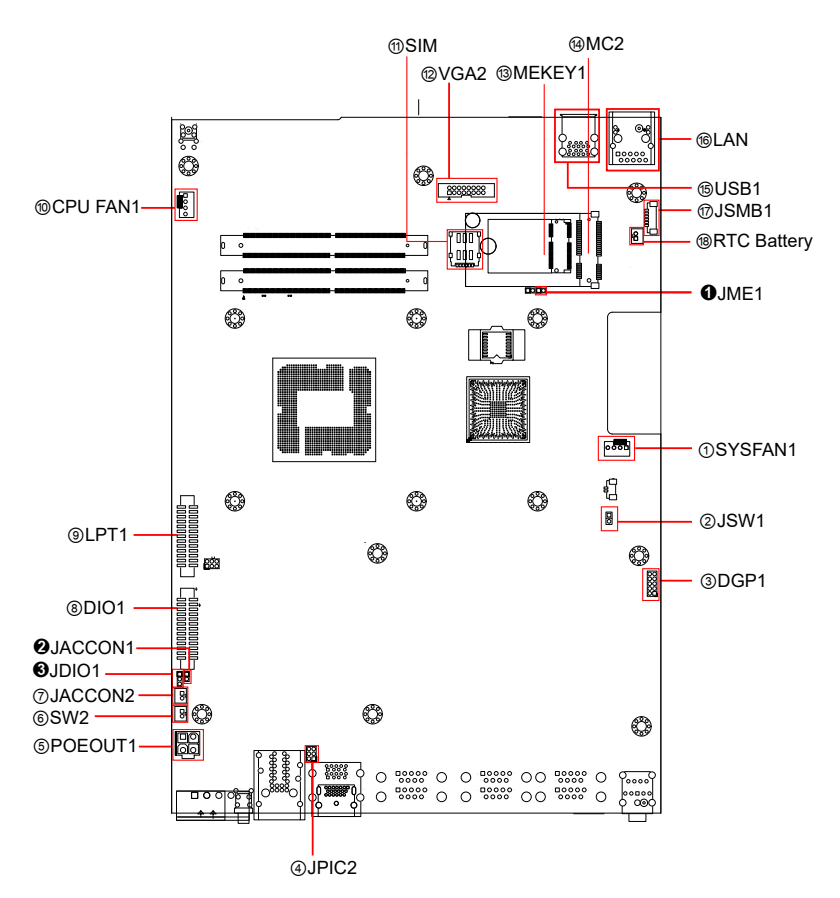

### **Board Bottom**

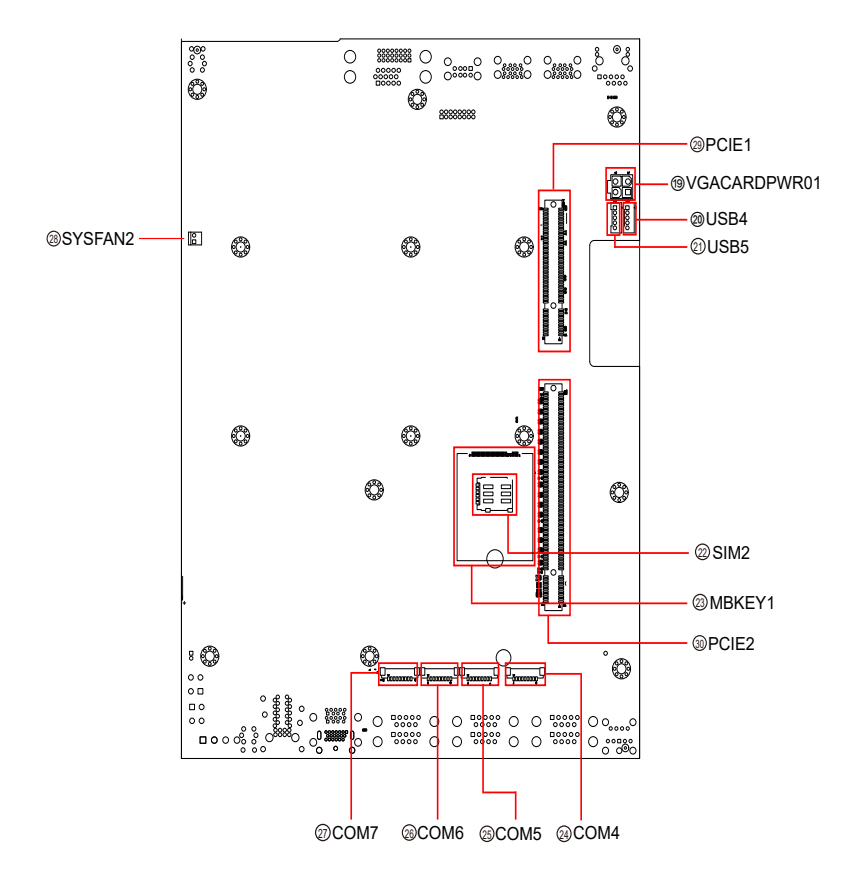

Jumpers

| Label                  | Description                      |
|------------------------|----------------------------------|
| JME1                   | Clear CMOS selection             |
| 2JACCON1               | ACC ON Mode selection            |
|                        | Ignition power mode              |
| Connectors             |                                  |
| Label                  | Description                      |
| ()SYSFAN1              | Fan power connector              |
| @JSW1                  | System reset pin header          |
| ③DGP1                  | External 80 port pin header      |
| ④JPIC2                 | Vcore IC debug pin header        |
| ⑤POEOUT1               | PoE power connector              |
| 6SW2                   | System switch                    |
| ⑦JACCON2               | Ignition Power connector         |
| ®DIO1                  | Digital IO Connector             |
| 9LPT1                  | On-board parallel port connector |
| 10 CPUFAN1             | Fan power connector              |
| 11 SIM                 | Nano SIM card socket             |
| 12VGA2                 | Analog RGB                       |
| <sup>(13)</sup> MEKEY1 | M.2 E-Key socket                 |
| (4)MC2                 | PCI Express Mini-card socket     |
| 15USB1                 | USB Connector                    |
| 16 LAN1                | GbE RJ-45 Ethernet connector     |
| ⑦JSMB1                 | SMbus wafer connector            |
| 18 RTC Battery         | RTC Battery                      |
| 19VGACARDPWR1          | Power output for VGA card        |
| @@USB4,5               | USB wafer connector              |
| @SIM2                  | Nano SIM card socket             |
| <sup>23</sup> мс2      | M.2 B-Key socket                 |

| @ <sup>25</sup> COM4, COM5 | RS232 connector             |
|----------------------------|-----------------------------|
| 28<br>20<br>COM6, COM7     | RS232/RS422/RS485 connector |
| <sup>28</sup> SYSFAN2      | Fan power connector         |
| <sup>(2)</sup> PCIE1       | PCI Expansion Slot          |
| 30PCIE2                    | PCI Expansion Slot          |

### SCDB-469R Board Top

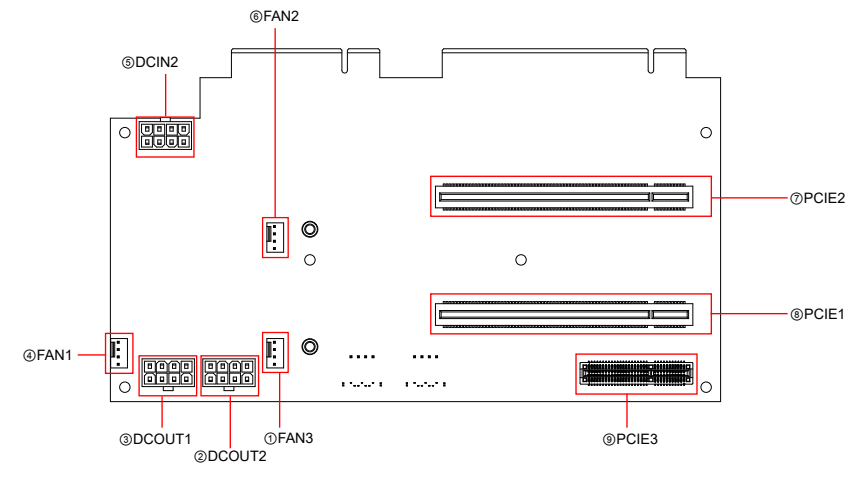

### SCDB-469R Board Bottom @PWROUT1 **®PWROUT2** (1)SATA2 @SATA1 0 0 0 0 ł ł . . . . .... 0 0 0 0 0 o 0 0

| Connectors      |                               |
|-----------------|-------------------------------|
| Label           | Description                   |
| ①FAN3           | Fan power connector           |
| 23DCOUT1, 2     | System power output connector |
| ④FAN1           | Fan power connector           |
| ⑤DCIN2          | System power input connector  |
| 6 FAN2          | Fan power connector           |
| ⑦PCIE2          | PCI Expansion Slot            |
| 8 PCIE1         | PCI Expansion Slot            |
| 9PCIE3          | PCI Expansion Slot            |
| 1011) SATA1, 2  | Serial SATA connector         |
| 1213 PWROUT1. 2 | SATA HDD power connector      |

### 3.2. Jumpers and Connectors

### 3.2.1. Jumpers

**O** JME1

| Function:<br>Jumper Type:<br>Setting: | Clear CMOS Sele<br>2.00mm pitch, 1x2<br>Pin        | ection<br>2-pin header<br><b>Description</b>                  |        |
|---------------------------------------|----------------------------------------------------|---------------------------------------------------------------|--------|
|                                       | Short Clear CM                                     | IOS                                                           | 1 2    |
|                                       | Open Keep CM                                       | IOS (default)                                                 | 1002   |
| <b>2</b> JACCON1                      |                                                    |                                                               |        |
| Function:<br>Jumper Type:<br>Setting: | ACC ON Mode se<br>2.00mm pitch, 1x2<br>Pin         | election(for debug)<br>2-pin header<br>Description            |        |
| -                                     | Short ACC ON                                       | Mode                                                          | Ď      |
|                                       | Open Car mod                                       | e                                                             | 1002   |
|                                       |                                                    |                                                               |        |
| Function:<br>Jumper Type:<br>Setting: | Digital I/O VCC or<br>Onboard 2.00mm<br><b>Pin</b> | ut put voltage<br>-pitch 1x3-pin header<br><b>Description</b> |        |
|                                       | Short 1-2 12                                       | V                                                             | 1.<br> |
|                                       | <b>Short 2-3</b> 5V                                | ′ (default)                                                   | 1.     |

### 3.2.2. Connectors 3.2.2.1 Main board

### 1 1 FAN Connector (SYSFAN1/CPUFAN1)

Function: Fan Power Connector

Connector Type: Onbard 2.54mm pitch 1x4-pin one-wall wafer connector

Pin Assignment:

### **Pin Description**

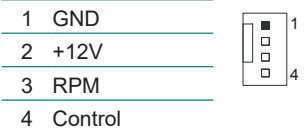

### ② System reset pin header (JSW1): Reserved for Reset button

| Function:       | Reserved for Reset button        |          |  |  |
|-----------------|----------------------------------|----------|--|--|
| Connector Type: | onboard 2.0mm pitch 2-pin header |          |  |  |
| Pin Assignment: | Pin Description                  | <u> </u> |  |  |
|                 | 1 FR_RST#                        |          |  |  |
|                 | 2 GND                            | 22       |  |  |

2 GND

#### ③ **DGP1** Function: External 80 port **Connector Type:** 2.00mm-pitch 2x5-pin header Pin Assignment: Pin Description Pin Description 0 0 1 CLK 2 GND 00 FRAME# 3 4 LAD0 00 5 PLTRST# N.C 6 $\circ \circ$ 7 LAD3 8 LAD2 2 0 1 9 VCC3 LAD1 10

### ④ Vcore IC debug pin header (JPIC2)

| Function        | Reserved For Vcore IC debug      |     |   |       |  |
|-----------------|----------------------------------|-----|---|-------|--|
| Connector Type: | Onboard 2.0mm pitch 6-pin header |     |   |       |  |
| Pin Assignment: | Pin Description Pin Description  |     |   |       |  |
|                 | 1                                | NC  | 2 | NC    |  |
|                 | 3                                | GND | 4 | PMSCL |  |

#### 5 nPMALERT 6 PMSDA

### **5 POEOUT1**

| PoE Po<br>2.54mm | wer Connector<br>n-pitch 4-pin head  | der                                                                                  |
|------------------|--------------------------------------|--------------------------------------------------------------------------------------|
| Pin              | Desc.                                |                                                                                      |
| 1                | GND                                  |                                                                                      |
| 2                | GND                                  |                                                                                      |
| 3                | DCIN                                 |                                                                                      |
| 4                | DCIN                                 |                                                                                      |
|                  | PoE Po<br>2.54mn<br>1<br>2<br>3<br>4 | PoE Power Connector<br>2.54mm-pitch 4-pin head<br>1 GND<br>2 GND<br>3 DCIN<br>4 DCIN |

### 6 SW2

Function Power Button **Connector Type:** Onboard 2x1-pin box connector Pin Assignment:

| Pin | Description |   |
|-----|-------------|---|
| 1   | PWR_IN_SW#  | 1 |
| 2   | GND         |   |
|     |             | - |

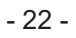

### ⑦ JACCON2

Function Connector Type: Pin Assignment: Ignition Power Connector Onboard 2x1-pin box connector

### Pin Description

1 Acc\_ON 2 GND

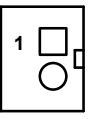

### ⑧ DIO1

Function: Connector Type: Pin Assignment:

| Digital IO Connector            |                                                                                   |                                                                                                    |                                                                                                    |  |  |  |
|---------------------------------|-----------------------------------------------------------------------------------|----------------------------------------------------------------------------------------------------|----------------------------------------------------------------------------------------------------|--|--|--|
| 2.0mm pitch 2x13 pin box header |                                                                                   |                                                                                                    |                                                                                                    |  |  |  |
| Pin Desc. Pin De                |                                                                                   |                                                                                                    |                                                                                                    |  |  |  |
| 1                               | DIO0                                                                              | 14                                                                                                    | DIO8                                                                                                    |  |  |  |
| 2                               | DIO1                                                                              | 15                                                                                                    | DIO9                                                                                                    |  |  |  |
| 3                               | DIO2                                                                              | 16                                                                                                    | DIO10                                                                                                    |  |  |  |
| 4                               | DIO3                                                                              | 17                                                                                                    | DIO11                                                                                                    |  |  |  |
| 5                               | DIO4                                                                              | 18                                                                                                    | DIO12                                                                                                    |  |  |  |
| 6                               | DIO5                                                                              | 19                                                                                                    | DIO13                                                                                                    |  |  |  |
| 7                               | DIO6                                                                              | 20                                                                                                    | DIO14                                                                                                    |  |  |  |
| 8                               | DIO7                                                                              | 21                                                                                                    | DIO15                                                                                                    |  |  |  |
| 9                               | +5V                                                                               | 22                                                                                                    | GND                                                                                                    |  |  |  |
| 10                              | +5V                                                                               | 23                                                                                                    | GND                                                                                                    |  |  |  |
| 11                              | N.C                                                                               | 24                                                                                                    | N.C                                                                                                    |  |  |  |
| 12                              | N.C                                                                               | 25                                                                                                    | N.C                                                                                                    |  |  |  |
| 13                              | N.C                                                                               | 26                                                                                                    | N.C                                                                                                    |  |  |  |
|                                 | gital<br>0mn<br>1<br>2<br>3<br>4<br>5<br>6<br>7<br>8<br>9<br>10<br>11<br>12<br>13 | gital IO Conr       pitch 2       n     Desc.       1     DIO0       2     DIO1       3     DIO2       4     DIO3       5     DIO4       6     DIO5       7     DIO6       8     DIO7       9     +5V       10     +5V       11     N.C       12     N.C       13     N.C | Desc.     Pin       1     DIO0     14       2     DIO1     15       3     DIO2     16       4     DIO3     17       5     DIO4     18       6     DIO5     19       7     DIO6     20       8     DIO7     21       9     +5V     22       10     +5V     23       11     N.C     24       12     N.C     25       13     N.C     26 |  |  |  |

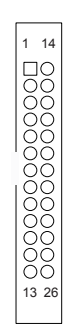

### 9 LPT1

Function: Pin Assignment:

On-board Parallel Port Connector **Connector Type:** 2.00mm pitch 2 x13-pin box header

| Pin | Desc. | Pin | Desc. |
|-----|-------|-----|-------|
| 1   | STB#  | 14  | AFD#  |
| 2   | PD0   | 15  | ERR#  |
| 3   | PD1   | 16  | INIT# |
| 4   | PD2   | 17  | SLIN# |
| 5   | PD3   | 18  | GND   |
| 6   | PD4   | 19  | GND   |
| 7   | PD5   | 20  | GND   |
| 8   | PD6   | 21  | GND   |
| 9   | PD7   | 22  | GND   |
| 10  | ACK#  | 23  | GND   |
| 11  | BUSY  | 24  | GND   |
| 12  | PE    | 25  | GND   |
| 13  | SLCT  | 26  | N.C   |

| 1  | 14                                      |
|----|-----------------------------------------|
|    | 000000000000000000000000000000000000000 |
| 13 | 26                                      |
|    |                                         |

### 1 SIM

Function: SIM Card Socket Connector Type: 6 Pin Assignment:

| 6 | 6-pin S | SIM card | socket |      |  |        |
|---|---------|----------|--------|------|--|--------|
|   | Pin     | Desc.    | Pin    | Desc |  | - 588- |
|   |         |          |        |      |  | Lõnd   |
| _ | C1      | VCC      | C2     | RST  |  | 000    |
|   | C3      | CLK      | C5     | GND  |  | 000    |
|   |         |          |        | -    |  | 882    |
|   | C6      | VPP      | C7     | I/O  |  |        |
### 12 VGA2

| Function:<br>Connector Type: | Analo<br>Analo | ig RGB<br>ig RGB(D-S | ub 15-p | oin female t | ype) |
|------------------------------|----------------|----------------------|---------|--------------|------|
| Pin Assignment:              | Pin            | Desc.                | Pin     | Desc.        |      |
|                              | 1              | RED                  | 9       | +5V          |      |
|                              | 2              | GREEN                | 10      | GND          |      |
|                              | 3              | BLUE                 | 11      | N/C          |      |
|                              | 4              | N/C                  | 12      | VDDAT        |      |
|                              | 5              | GND                  | 13      | HSYNC        | Δ    |
|                              | 6              | GND                  | 14      | VSYNC        |      |
|                              | 7              | GND                  | 15      | VDCLK        |      |
|                              | 8              | GND                  |         |              |      |

### **13 MEKEY1**

Pin Assignment:

Function:

M.2 E-Key socket (w/ PCIe + USB 2.0) for optional Wi-Fi/BT Connector Type: M.2 E-Key 2230 Socket The pin assignments conform to the industry standard.

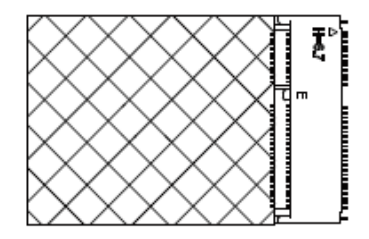

### **MC2**

Function: PCI Express Mini-card Full socked **Connector Type:** Onboard 0.8mm pitch 52-pin edge card connector. Pin Assignment:

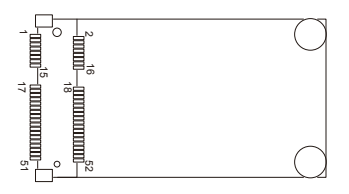

### Engine of the Computer

| (5) USB1 |
|----------|
|----------|

| Function:       | USB 2.0/3.0 connectors                               |
|-----------------|------------------------------------------------------|
| Connector Type: | USB2.0/3.0 Type-A connectors                         |
| Pin Assignment: | The Pin assignment conform to the industry standard. |

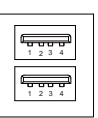

### 16 LAN2

| Function:       | Dual GbE RJ-45 Ethernet connectors         |
|-----------------|--------------------------------------------|
| Connector Type: | RJ-45 connector that supports              |
|                 | 10/100/1000Mbps fast Ethernet              |
| Pin Assignment: | The Pin assignment conform to the industry |
|                 | standard.                                  |

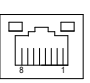

### SMBUS Connector(JSMB1) Function: SMbus Wafer connector for DIO

Function: Connector Type: Pin Assignment:

| 1.25mm pitch 1x6 wafer connector |        |  |
|----------------------------------|--------|--|
| Pin                              | Desc.  |  |
| 1                                | +V3.3S |  |
| 2                                | GND    |  |
| 3                                | CLK    |  |
| 4                                | GND    |  |
| 5                                | DATA   |  |
| 6                                | +V12S  |  |

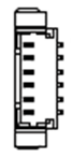

### 18 BAT1

Function: Connector Type: Pin Assignment:

| Onboard 2x1-pin box connector |  |  |
|-------------------------------|--|--|
| Onboard 2x1-pin box connector |  |  |
| RTC Battery                   |  |  |

| r III | Desc. |  |
|-------|-------|--|
| 1     | BAT+  |  |
| 2     | BAT-  |  |

### (9) VGACARDPWR01

Function: Connector Type: Pin Assignment: VGA card power oboard 2.54mm pitch 4-pin wafer

| oboard 2.54mm pitch 4-pin |       |  |
|---------------------------|-------|--|
| Pin                       | Desc. |  |
| 1                         | GND   |  |
| 2                         | GND   |  |
| 3                         | +V12S |  |
| 4                         | +V12S |  |
|                           |       |  |

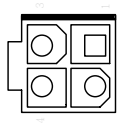

### 20 21 USB4, 5

Function: Connector Type: Pin Assignment: USB 3.0/2.0 Connectors

On-board 1.25mm pitch 1x5 pin wafer connector

| Pin | Description. |  |
|-----|--------------|--|
| 1   | +5V          |  |
| 2   | D-           |  |
| 3   | D+           |  |
| 4   | GND          |  |
| 5   | GND          |  |

### **②** SIM

| Function:<br>Connector Type: | SIM C<br>6-pin S | ard Sock<br>SIM card | et<br>socket |      |     |
|------------------------------|------------------|----------------------|--------------|------|-----|
| Pin Assignment:              | Pin              | Desc.                | Pin          | Desc |     |
|                              | C1               | VCC                  | C2           | RST  |     |
|                              | C3               | CLK                  | C5           | GND  |     |
|                              | C6               | VPP                  | C7           | I/O  | 882 |

### Engine of the Computer

### <sup>23</sup>**MBKEY1**

| Function:       | M.2 B-Key socket (w/ PCIe + USB 3.0 or |
|-----------------|----------------------------------------|
|                 | SATA + USB 3.0)(either one)            |
| Connector Type: | M.2 E-Key                              |
| Pin Assignment: | The pin assignments conform to the     |
|                 | industry standard.                     |

### 24 25 COM4, 5

Function: Pin Assignment:

RS232 Connector(COM4~COM5) Connector Type: Onboard 1.25mm pitch 9-pin Connector

| Pin | Description |
|-----|-------------|
| 1   | XDCD#       |
| 2   | XDSR#       |
| 3   | XRXD        |
| 4   | XRTS#       |
| 5   | XTXD        |
| 6   | XCTS#       |
| 7   | XDTR#       |
| 8   | XRI#        |
| 9   | GND         |

| ACES | l<br>I | B |   |   |   | Ø |   | E | P |
|------|--------|---|---|---|---|---|---|---|---|
|      | Ψ      | Ψ | Ψ | Ψ | 0 | Ψ | Ψ | Ψ |   |

### 28 27 COM6, 7

Function: Pin Assignment:

RS232/RS422/RS485 connector(COM6~COM7) Connector Type: Onboard 1.25mm pitch 9-pin Connector

| Pin | Description |  |  |  |  |
|-----|-------------|--|--|--|--|
| 1   | XDCD#       |  |  |  |  |
| 2   | XDSR#       |  |  |  |  |
| 3   | XRXD        |  |  |  |  |
| 4   | XRTS#       |  |  |  |  |
| 5   | XTXD        |  |  |  |  |
| 6   | XCTS#       |  |  |  |  |
| 7   | XDTR#       |  |  |  |  |
| 8   | XRI#        |  |  |  |  |
| 9   | GND         |  |  |  |  |

| ACES | )<br>L |   | B | 8 | 8 | ŭ | Ħ | 880 |     |  |
|------|--------|---|---|---|---|---|---|-----|-----|--|
|      |        | Ψ | ш | Ψ | Ψ | ш | ш | U   | U U |  |

### <sup>(28)</sup> SYSFAN2

| Function:<br>Connector Type: | System Fa<br>2.0mm-pit | an power out<br>ch 2-pin header |  |
|------------------------------|------------------------|---------------------------------|--|
| Pin Assignment:              | Pin                    | Description                     |  |
|                              | 1                      | +12V                            |  |
|                              | 2                      | GND                             |  |

### <sup>(29)</sup> PCIE1

Function: PCIe x 8 slot Pin Assignment: The pin assignments conform to the industry standard. 

### Engine of the Computer

### <sup>(3)</sup> PCIF2

Function: PCIe x16 slot Pin Assignment: The pin assignments conform to the industry standard. 

### 3.2.2.2 Riser board SCDB-469R

### 146 FAN Connector (FAN1/FAN2/FAN3)

Function: Fan Power Connector

Connector Type: Onbard 2.54mm pitch 1x4-pin one-wall wafer connector

### Pin Assignment: Pin Description

| 1 | GND    | _ ■ 1 |
|---|--------|-------|
| 2 | +12V   |       |
| 3 | FANIN  | 4     |
| 4 | FANCTL |       |

### 23 DCOUT (DCOUT/DCOUT2)

Function: DC Out Connector Type: oboard 2.54mm pitch 8-pin wafer Pin Assignment: **Pin Description** 1 GND 2 GND 3 GND 4 GND ſп 5 +V12S 6 +V12S 7 +V12S

### **⑤ DCIN (DCIN2)**

Function: DC in

Connector Type: oboard 2.54mm pitch 8-pin wafer

| Pin Assignment: | Pin | Description |  |
|-----------------|-----|-------------|--|
|                 | 1   | GND         |  |
|                 | 2   | GND         |  |
|                 | 3   | GND         |  |
|                 | 4   | GND         |  |
|                 | 5   | DCIN        |  |
|                 | 6   | DCIN        |  |
|                 | 7   | DCIN        |  |
|                 | 8   | DCIN        |  |

### ⑦⑧ PCIE1/PCIE2

Function:PCle x16 slot (PCIE2 with PCle x 8 signal)

Pin Assignment: The pin assignments conform to the industry standard.

| 9 | PCIE3 |
|---|-------|
| Y | PUES  |

Function: PCle x 4

Pin Assignment: The pin assignments conform to the industry standard.

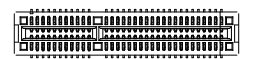

### Engine of the Computer

### 1011 SATA1, 2

Function: Serial ATA Connector Connector Type: On-board Stabdard 7-pin Serial ATA Connector **Pin Assignment:** Pin Description 1 GND 2 TX+ 3 TX-4 GND 5 RX-6 RX+ 7 GND

### 12 13 PWROUT1, 2

Function: Pin Assignment:

SATA HDD Power Connector Connector Type: 2.54mm pitch 1x4-pin one-wall connector

| Pin | Description | _ 1 |   |
|-----|-------------|-----|---|
| 1   | +5V         |     | Ō |
| 2   | GND         |     | 0 |
| 3   | GND         |     |   |
| 4   | +12V        | _   |   |

### - 32 -

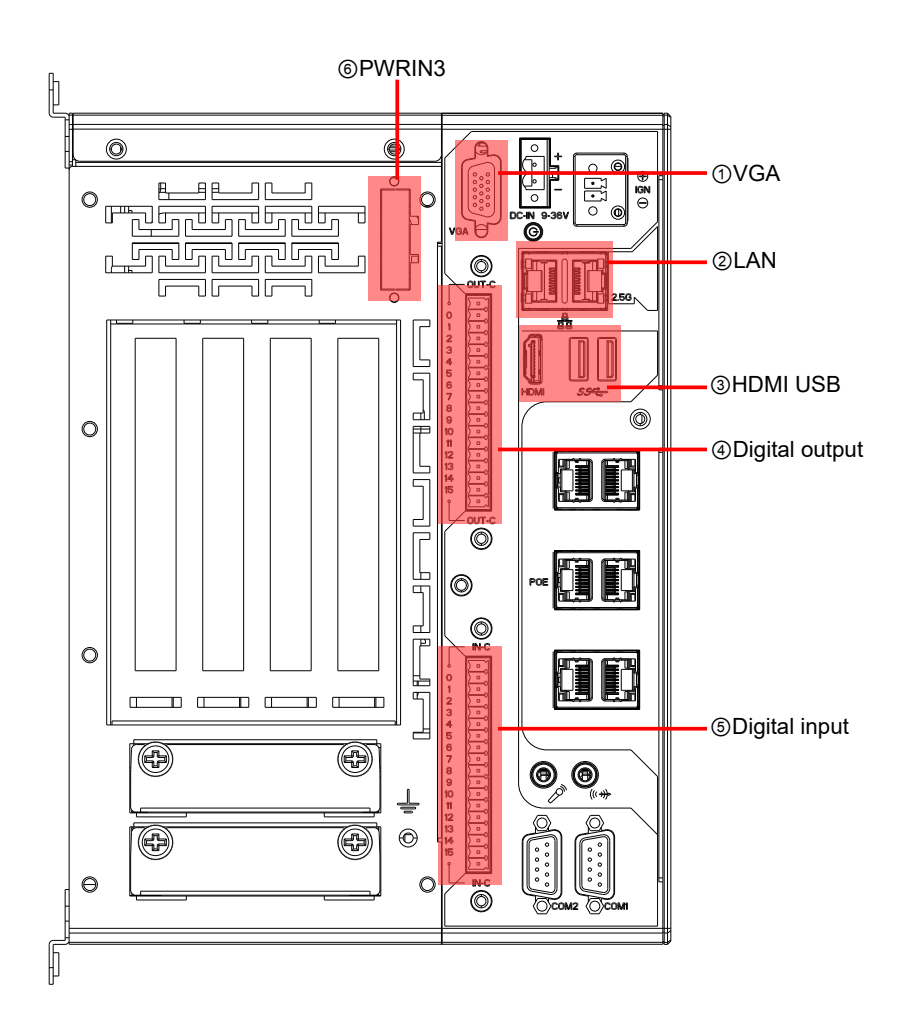

### Engine of the Computer

### ① **VGA1**

Function:Analog RGB & DVI-D ConnectorConnector Type:Analog RGB (D-Sub 15-pin female type)

| Anal    | og   | RGB |
|---------|------|-----|
| 0<br>15 | •••• |     |

### **Pin Assignment:**

### Analog RGB Connector

| Pin | Desc. | Pin | Desc. | Pin | Desc. |
|-----|-------|-----|-------|-----|-------|
| 1   | RED   | 6   | GND   | 11  | N/C   |
| 2   | GREEN | 7   | GND   | 12  | VDDAT |
| 3   | BLUE  | 8   | GND   | 13  | HSYNC |
| 4   | N/C   | 9   | +5V   | 14  | VSYNC |
| 5   | GND   | 10  | GND   | 15  | VDCLK |

### 2 LAN

| Function:       | Dual GbE RJ-45 Ethernet connectors         |
|-----------------|--------------------------------------------|
| Connector Type: | RJ-45 connector that supports              |
|                 | 10/100/1000Mbps fast Ethernet              |
| Pin Assignment: | The Pin assignment conform to the industry |
|                 | standard.                                  |

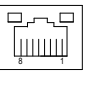

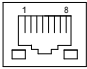

### ③ HDMIUSB1

| Function:       | HDMI Connectors (includes USB Con- |
|-----------------|------------------------------------|
|                 | nectors)                           |
| Connector Type: | HDMI + double stacked USB type A   |
|                 | connector                          |
| Pin Assignment: | The Pin assignment conform to the  |
|                 | industry standard.                 |

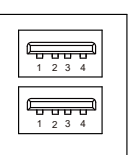

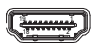

### **DOUT**

| Function:       | Digital Out Connector           |  |
|-----------------|---------------------------------|--|
| Connector Type: | 2.0mm pitch 2x13 pin box header |  |

Pin Assignment:

|       | Pin | Desc.   | Pin | Desc.   |
|-------|-----|---------|-----|---------|
|       | 1   | DIO_GND | 10  | DOUT_09 |
|       | 2   | DOUT_01 | 11  | DOUT_10 |
| DOUTT | 3   | DOUT_02 | 12  | DOUT_11 |
|       | 4   | DOUT_03 | 13  | DOUT_12 |
|       | 5   | DOUT_04 | 14  | DOUT_13 |
|       | 6   | DOUT_05 | 15  | DOUT_14 |
|       | 7   | DOUT_06 | 16  | DOUT_15 |
|       | 8   | DOUT_07 | 17  | DOUT_16 |
|       | 9   | DOUT_08 | 18  | DIO_GND |

### 5 DIN

| Function:       | Digital In Connector            |  |  |
|-----------------|---------------------------------|--|--|
| Connector Type: | 2.0mm pitch 2x13 pin box header |  |  |

### Pin Assignment:

|      | Pin | Desc.  | Pin | Desc.  |
|------|-----|--------|-----|--------|
|      | 1   | DI_VDD | 10  | DI_09  |
|      | 2   | DI_01  | 11  | DI_10  |
| Dirt | 3   | DI_02  | 12  | DI_11  |
|      | 4   | DI_03  | 13  | DI_12  |
|      | 5   | DI_04  | 14  | DI_13  |
|      | 6   | DI_05  | 15  | DI_14  |
|      | 7   | DI_06  | 16  | DI_15  |
|      | 8   | DI_07  | 17  | DI_16  |
|      | 9   | DI_08  | 18  | DI_VDD |

#### ⑥ PWRIN3 Function:

Pin Assignment:

 Function:
 DC Adapter Power Input for expansion card

 Connector Type:
 4-Pin Terminal block

| Desc.   |                                             |
|---------|---------------------------------------------|
| VIN+    |                                             |
| VIN-    |                                             |
| Switch- |                                             |
| Switch+ |                                             |
|         | Desc.<br>VIN+<br>VIN-<br>Switch-<br>Switch+ |

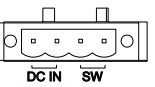

This page is intentionally left blank.

# Chapter 4

## Installation and Maintenance

### 4.1. Install Hardware

The FPC-9107 Series is constructed based on modular design to make it easy for users to add hardware or to maintain the computer. The following sections will guide you to the simple hardware installations for the computer.

### 4.1.1. Open the Computer

For the computer, removing the top and bottom covers is essential to open the computer and access the inside. Follow through the steps below to remove the top cover and bottom cover from the computer.

### 4.1.1.2. Remove Top Cover

All jumpers, CPU socket, MiniCard socket, SDRAM SO-DIMM slots, DIO/ LPT ports are built on the top side of the main board. To access these components, the computer's top cover has to be removed. Follow through the steps below to remove the top cover.

### FPC-9107

1. Loosen and remove the 4 screws as shown below.

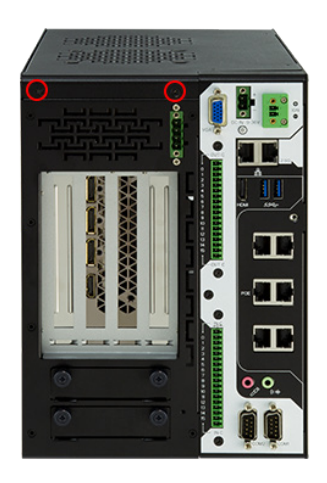

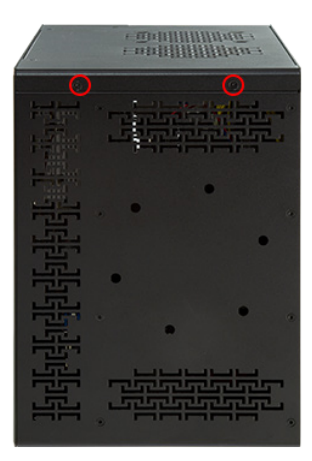

2. Loosen and remove the 3 screws on the top panels respectively as shown below.

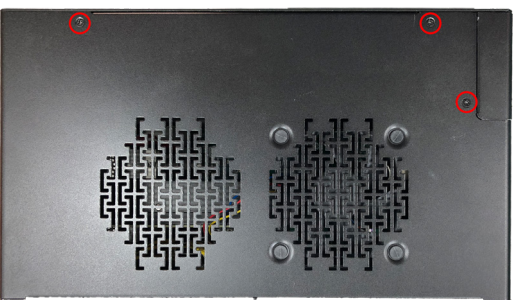

3. Carefully lift the top cover and then completely part the top and slide the side cover from the computer.

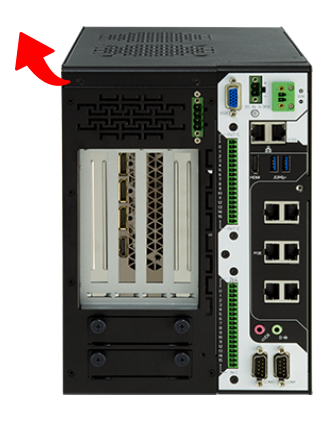

The inside of the computer comes to view.

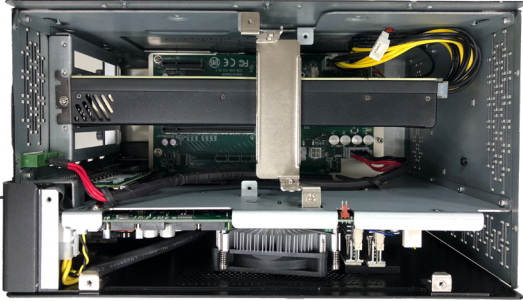

### 4.1.1.3. Remove Side Cover

1. Loosen and remove the 2 screws at the bottom as shown below.

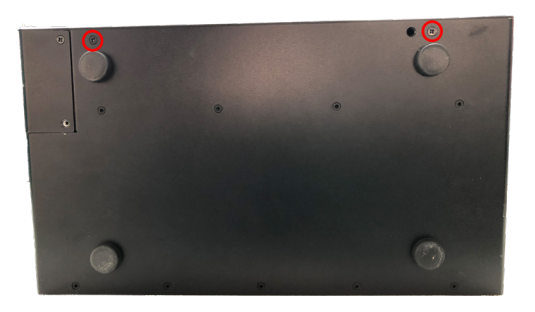

2. Loosen and remove the 3 screws on the top panels respectively as shown below.

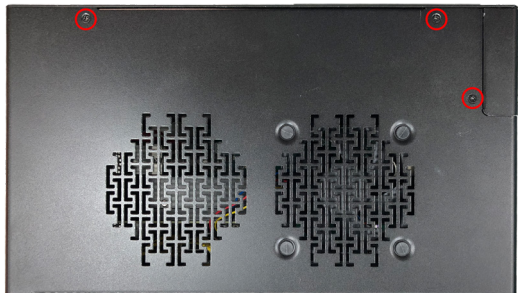

3. Carefully slide the side over and then completely part the side cover from the computer.

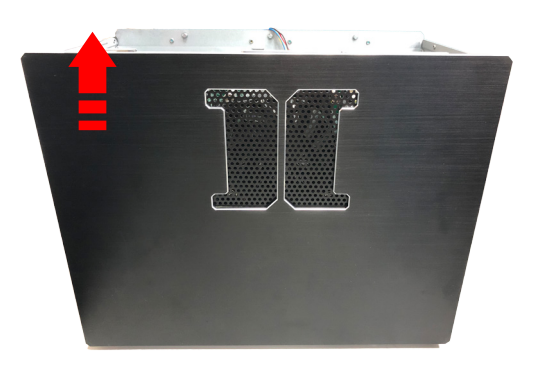

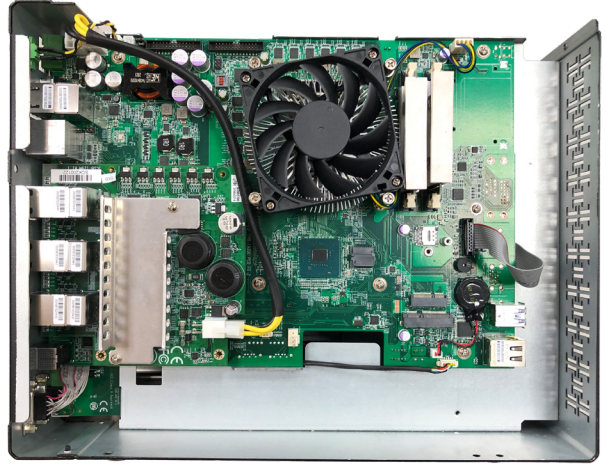

The inside of the computer comes to view.

### 4.1.2. Install CPU

- 1. Remove the top and side cover from the computer as described in <u>4.1.1.3.</u> <u>Remove Side Cover</u> on page <u>40.</u>
- 2. Locate the CPU socket on the main board

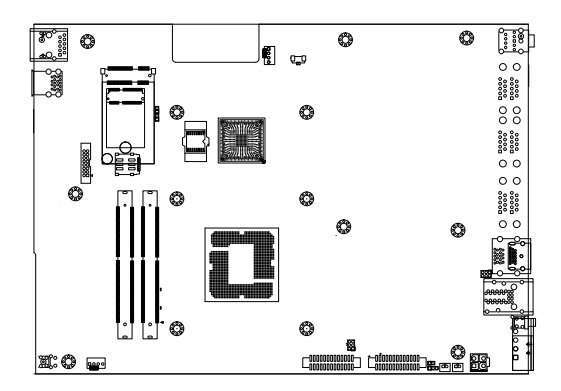

The processor socket comes with a lever to secure the processor. Please refer to the pictures step by step as below and note that the cover of the socket must always be installed during transportation to avoid damage to the socket.

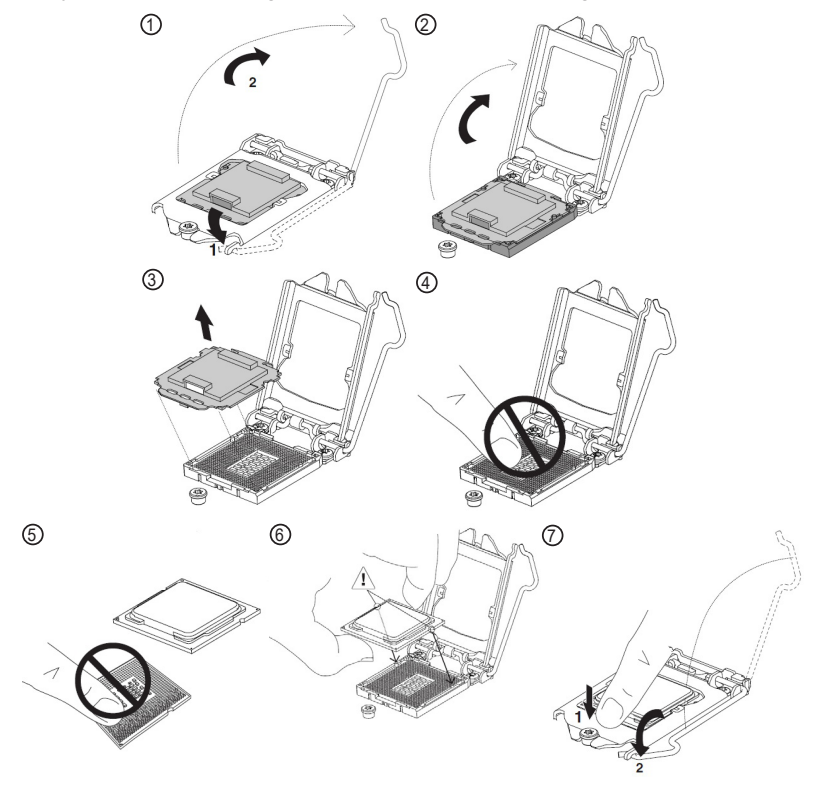

3. Restore the top and side cover to the computer by fastening the all screws.

### 4.1.3. Install/Uninstall Memory Modules

The main board has two memory module (DIMM) sockets. Increase memory capacity to make programs run faster on the system. The memory module for the FPC-9107 Series' SO-DIMM sockets should be a 260-pin DDR4 with a "key notch" off the centre among the pins, which enables the memory module for particular applications. There are another two notches at each left and right side of the memory module to help fix the module in the socket.

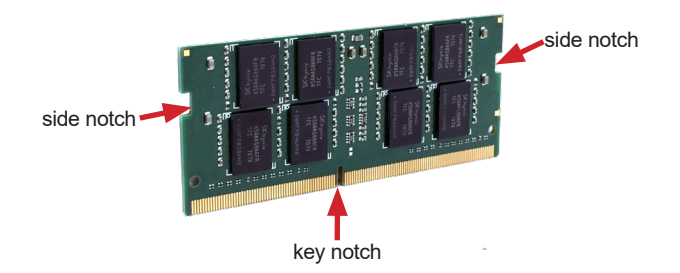

### To install a DDR4 memory module:

- 1. Remove the side cover from the computer as described in <u>4.1.1.3. Remove</u> <u>Side Cover</u> on page <u>40.</u>
- 2. Locate the SO-DIMM sockets on the main board.

The SO-DIMM sockets are vertical type, and each socket has two latches for fixing the memory modules. The memory module can only be installed by one direction due to the notch.

3. Pull back both latches from the socket.

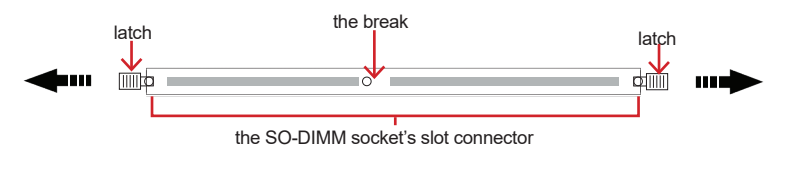

vertical-type SO-DIMM socket (overview)

4. Confront the memory module's edge connector side at the SO-DIMM socket. Position the memory module at the SO-DIMM socket, with the memory module's key notch aligned at the break of the SO-DIMM's slot connector.

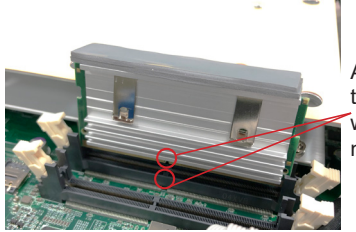

Align the notch on the memory module with the notch in the memory socket.

5. Vertically plug the memory module to the DIMM socket. "Fully" plug the memory module until both latches auto-lock the memory module in place.

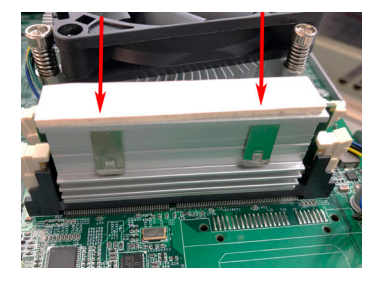

6. Restore the top and side cover to the computer.

### To uninstall a DDR4 memory module:

1. Pull back both latches from the SO-DIMM socket.

The DDR4 memory module will be auto-released from the socket.

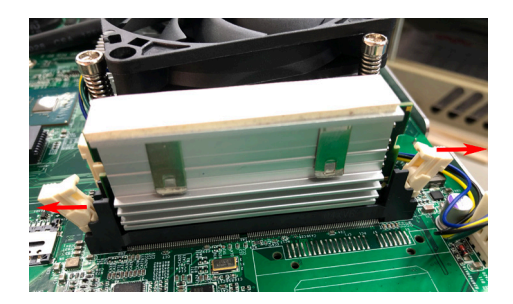

- 2. Remove the memory module.
- 3. Restore the top cover to the computer.

### 4.1.4. Install Wi-Fi Module

- 1. Remove the side cover from the computer as described in <u>Section 4.1.1.3.</u> <u>Remove Side Cover on page 40</u>.
- 2. Locate the M.2 E-Key socket for wireless module.

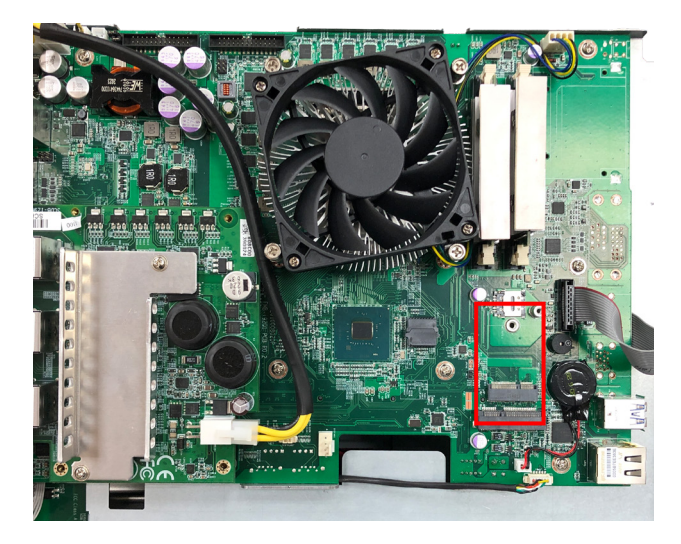

3. Prepare the Wi-Fi module kit. The module is a **M.2 E-Key** socket form factor, with two U.FL connectors, one is "MAIN", and the other is "AUX".

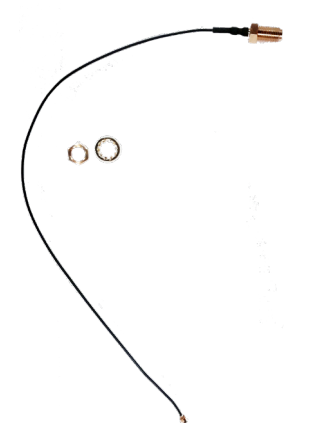

Two U.FL connectors, one is "MAIN" (marked 2), the other is "AUX" (marked 1).

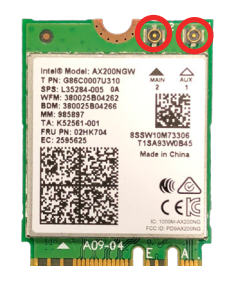

4. Have the RF antenna. The antenna has an SMA connector on one end and an MHF connector on the other.

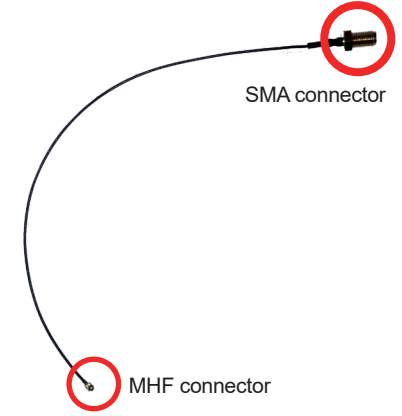

5. Connect the RF antenna's MHF connector to the Wi-Fi module's main connector marked 0. If you are going to connect a secondary antenna, connect it to the connector marked 1.

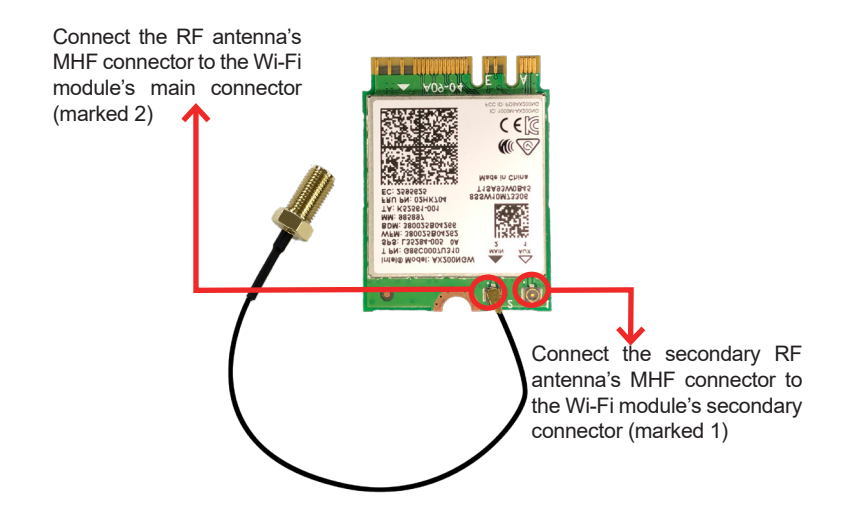

6. Plug the Wi-Fi module to the socket's connector by a slanted angle. Fully plug the module, and note the notch on the wireless module should meet the break of the connector.

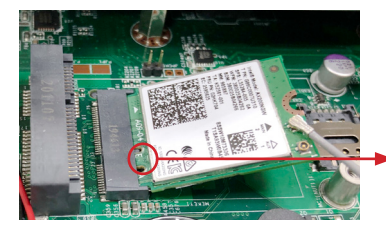

The module's key notch should meet the connector's break.

7. Press the module down and fix the module in place using one screw.

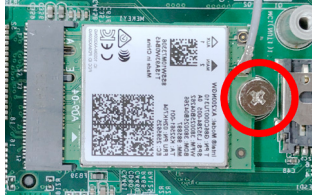

8. Locate the SMA antenna holes on front panel. Remove the plastic plug to

make an antenna hole. Keep the plastic plug for any possible restoration in the future.

9. From the other end of the RF antenna, which is an SMA connector, remove the washer and the nut. Note the SMA connector has the form of a threaded bolt, with one flat side.

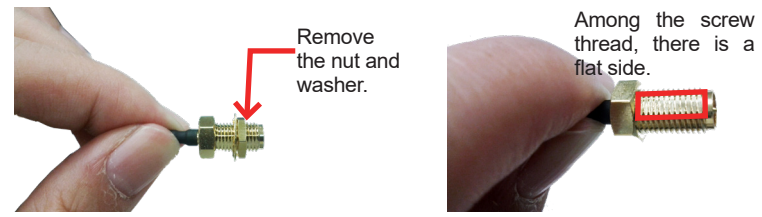

- 10. Pull the SMA connector through the above mentioned antenna hole. Note to meet the aforesaid flattened side with the antenna hole's flat side.
- Arrange the flat side of the SMA connector to meet the flat side of the antenna hole.

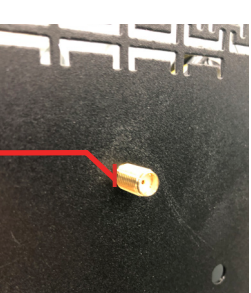

11. Mount the washer first and then the nut to the SMA connector. Make sure the nut is tightened.

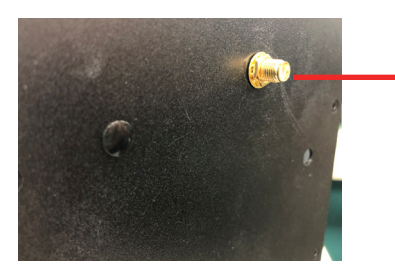

Mount the washer and the nut to the SMA connector. Tighten the nut.

12. Have the external antenna(s). Screw and tightly fasten the antenna(s) to the SMA connector.

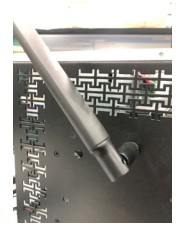

### 4.1.5. Install SATA Storage Devices

### 4.1.5.1. Install Internal SATA Storage Device

The computer supports two 2.5" SATA storage devices to work inside the computer for RAID. The following will guide you to install two SATA HDD/SSD.

1. Find the HDD/SSD brackets. Loosen the screws as marked in the illustration below and take the bracket out. Then dismount the bracket from the computer.

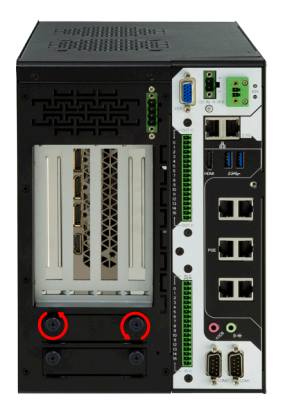

2. For the 1st storage bracket, slide the HDD/SSD storage device into the bracket.

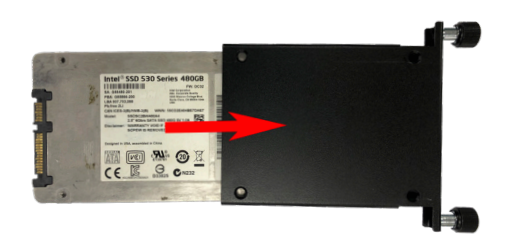

3. Fix the storage device in place by fastening the four screws of the bracket.

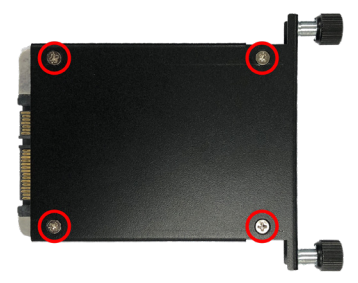

- 4. If you are going to install the 2nd HDD/SSD storage device, slide the storage device into the bracket and fix it in place in the same way.
- 5. Restore the cover to the computer.

### 4.1.6. Install graphic cards

To install a graphic cards:

- 1. Remove the top and side cover from the computer.
- 2. Install a graphic card into the computer.

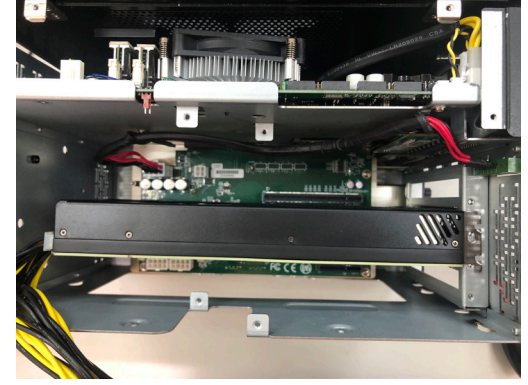

3. Use a cross head screwdriver to tighten the screws to secure the graphic card.

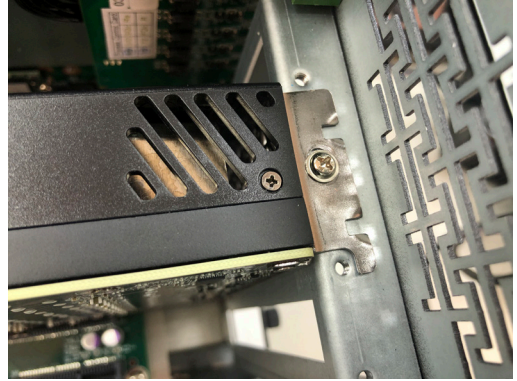

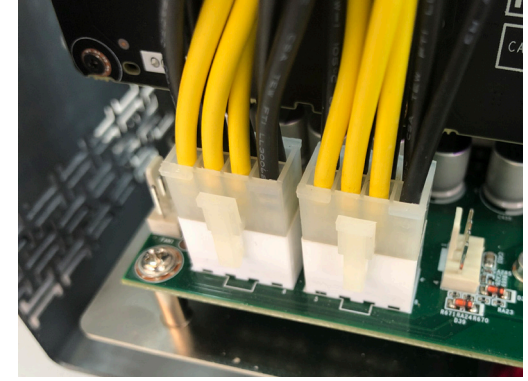

4. Plug the power plug of graphic card to computer

5. Use a cross-head screwdriver to tighten the screws to secure the graphic card holder.

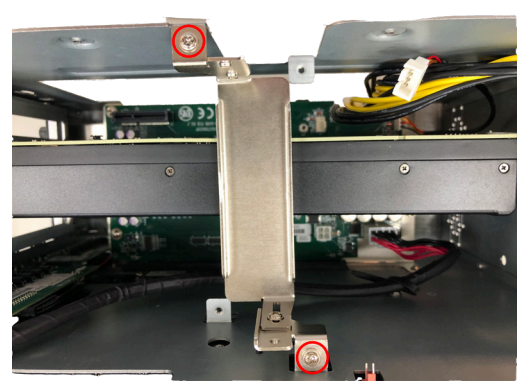

6. Restore the top and side cover to the computer.

If two NVIDIA  $^{\otimes}$  Tesla T4 graphic cards was installed in the computer, please follow steps as below.

1. Remove the top and side cover from the computer.

2. Install graphics card into the computer and use a cross head screwdriver to tighten the screws to secure the graphic cards.

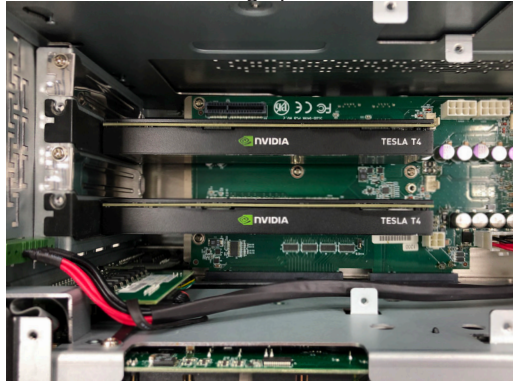

3. Use a cross-head screwdriver to tighten the screws to secure the graphic card holder.

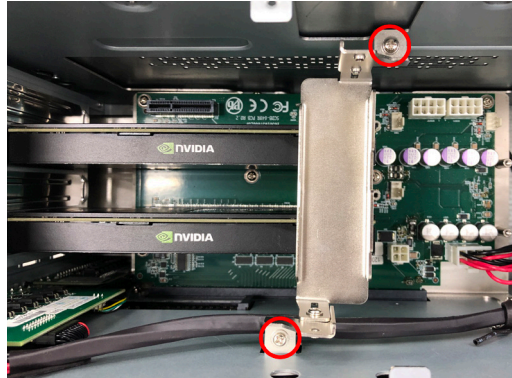

4. Align the graphic card bracket with the graphic card holder, and insert the graphic card bracket into the graphic holder.

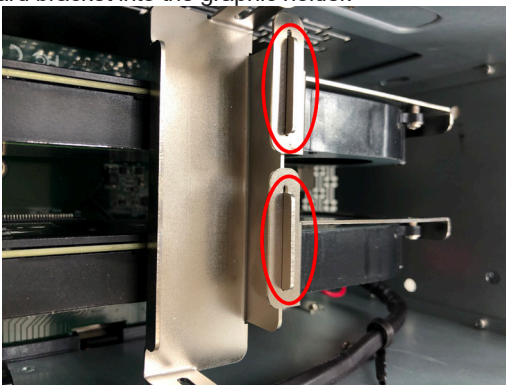

5. Use a cross-head screwdriver to tighten screws on the graphic card bracket.

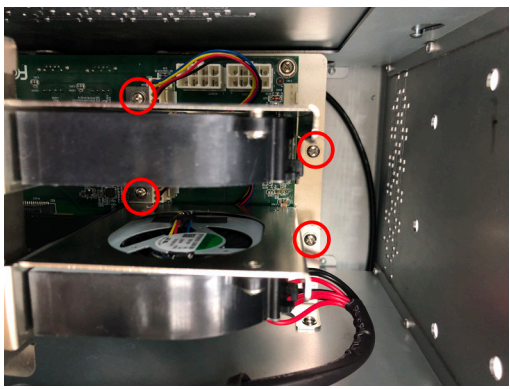

### 4.1.7. Install/Uninstall SIM Card

This section will use FPC-9107-P6-G2 as the example to guide you through the SIM card installation steps:

1. Remove the side cover from the computer as described in <u>4.1.1.3. Remove</u> <u>Side Cover</u> on page <u>40.</u>

2. Locate the SIM card slot on the main board.

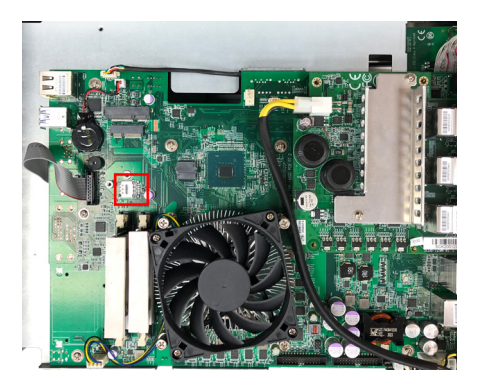

3. Slide the SIM card holder cover towards the OPEN edge and then lift the cover to open it.

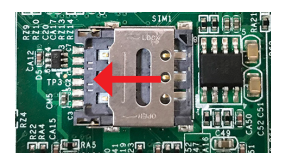

4. Insert the SIM card into the card holder as shown below.

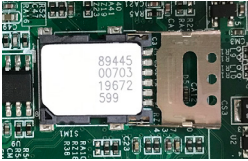

5. Close the SIM card holder door and slide the door to the LOCK edge to lock into place.

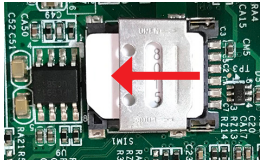

### To uninstall the SIM card:

- 1. Loosen and remove the card door screw and open the card door.
- 2. Push-eject the SIM card.
- 3. Remove the SIM card.
- 4. Refasten the screw to close the card door.

Note: Make sure to refasten the screw to close the card door each time the SIM card is installed or uninstalled.

### 4.2. Wire DC-in Power Source

### 4.2.1 Automation Mode

Follow the instructions below for connecting the computer to a DC-input power source.

**Warning** Only trained and qualified personnel are allowed to install or replace this equipment.

- 1. Before wiring, make sure the power source is disconnected.
- 2. Find the terminal block in the accessory box.
- 3. Use the wire-stripping tool to strip a short insulation segment from the output wires of the DC power source.
- 4. Identify the positive and negative feed positions for the terminal block connection. See the symbols printed on the rear panel indicating the polarities and DC-input power range in voltage.
- 5. Insert the exposed wires into the terminal block plugs. Only wires with insulation should extend from the terminal block plugs. Note that the polarities between the wires and the terminal block plugs must be positive to positive and negative to negative.

6. Use a slotted screwdriver to tighten the captive screws. Plug the terminal block firmly, which wired, into the receptacle on the rear panel. captive screw

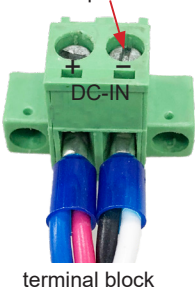

### 4.2.2 Vehicle Application Mode

Follow the instructions below for connecting the computer to a vehicle power source.

- 1. Make sure JACCON2 jumper is open for vehicle power mode. (Refer to <u>Section 3.2.1. Jumpers on page 20)</u>.
- 2. For vehicle application, DC power Input wiring pin configuration is as below. Please connect the Acc pin with your car Acc, and the device will be activated when you turn your ignition key to Acc.

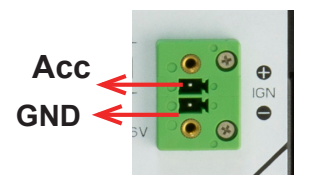

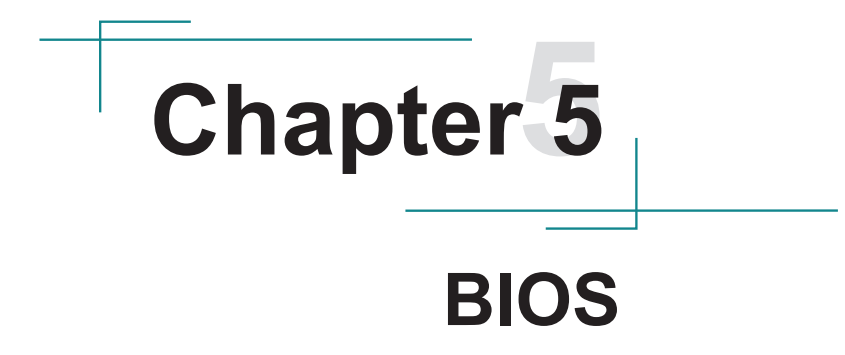

### BIOS

The BIOS Setup utility for the FPC-9107 Series is featured by American Megatrends Inc to configure the system settings stored in the system's BIOS ROM. The BIOS is activated once the computer powers on. When the computer is off, the battery on the main board supplies power to BIOS RAM.

To enter the BIOS Setup utility, keep hitting the "Delete" key upon powering on the computer.

| Main Advanced Chipset                                                                                           | Aptio Setup – AMI<br>Security Boot Save & Exit                                                             |                                                                                                    |
|----------------------------------------------------------------------------------------------------|----------------------------------------------------------------------------------------------------|----------------------------------------------------------------------------------------------------|
| BIOS Name<br>BIOS Version<br>Build Date and Time<br>Access Level<br>ME FW Version<br>System Date<br>System Time | FPC-910X<br>1.00<br>06/23/2021 15:54:19<br>Administrator<br>14.0.37.1165<br>[Wed 06/23/2021]<br>[16:13:11] | Set the Date. Use Tab to<br>switch between Date elements.<br>Default Ranges:<br>Year: 1998-9999<br>Months: 1-12<br>Days: Dependent on month<br>Range of Years may vary.<br>++: Select Screen<br>11: Select Ttem<br>Enter: Select<br>+/-: Change Opt.<br>F1: General Help<br>F2: Previous Values<br>F9: Optimized Defaults<br>F10: Save & Exit<br>ESC: Exit |
|                                                                                                    | Version 2.21.1278 Copyright (C) 202                                                                        | 1 AMI                                                                                                    |

### The featured settings are:

| Menu        | Description                     |
|-------------|---------------------------------|
| Main        | See 5.1. Main on page 62        |
| Advanced    | See 5.2. Advanced on page 63    |
| Chipset     | See 5.3. Chipset on page 78     |
| Security    | See 5.4. Security on page 84    |
| Boot        | See 5.5. Boot on page 86        |
| Save & Exit | See 5.6. Save & Exit on page 88 |
#### **Key Commands**

The BIOS Setup utility relies on a keyboard to receive user's instructions. Hit the following keys to navigate within the utility and use the utility.

| Keystroke                | Function                                                                                                    |
|--------------------------|----------------------------------------------------------------------------------------------------|
| $\leftarrow \rightarrow$ | Moves left/right between the top menus.                                                                                                    |
| $\downarrow \uparrow$    | Moves up/down between highlight items.                                                                                                    |
| Enter                    | Selects an highlighted item/field.                                                                                                    |
| Esc                      | <ul> <li>On the top menus:<br/>Use Esc to quit the utility without saving changes to CMOS.<br/>(The screen will prompt a message asking you to select OK or<br/>Cancel to exit discarding changes.</li> <li>On the submenus:<br/>Use Esc to quit current screen and return to the top menu.</li> </ul> |
| Page Up / +              | Increases current value to the next higher value or switches between available options.                                                                                                    |
| Page Down / -            | Decreases current value to the next lower value or switches between available options.                                                                                                    |
| F1                       | Opens the <b>Help</b> of the BIOS Setup utility.                                                                                                    |
| F2                       | Previous values                                                                                                    |
| F9                       | Optimized defaults                                                                                                    |
| F10                      | Exits the utility saving the changes that have been made. (The screen then prompts a message asking you to select <b>OK</b> or <b>Cancel</b> to exit saving changes.)                                                                                                    |

Note: Pay attention to the "WARNING" that shows at the left pane onscreen when making any change to the BIOS settings.

This BIOS Setup utility is updated from time to time to improve system performance and hence the screenshots hereinafter may not fully comply with what you actually have onscreen.

## 5.1. Main

The **Main** menu features the settings of **System Date** and **System Time** and displays some BIOS info.

| BIOS NameFPC-910XBIOS Version1.00Build Date and Time06/23/2021 15:54:19Access LevelAdministratorME FW Version14.0.37.1165System Date[Ned 06/23/2021]System Time[16:13:11]**: Select ScreenIL: Select ItemEnter: Select ScreenF: General HelpF: Previous ValuesF: Optimized DefaultsF: Saled ExtF: Select ScreenF: Select ItemF: Select ItemF: Select ScreenF: Select ItemF: Select ItemF: Select ItemF: Select ScreenF: Select ItemF: Select ItemSet ItemF: Select ItemF: Select ItemF: Select ItemF: Select ItemF: Select ItemF: Select ItemF: Select ItemF: Select ItemF: Select ItemF: Select ItemF: Select Item< | Main Advanced Chipset                                                                                                    | Aptio Setup – AMI<br>Security Boot Save & Exit                                                                                          |                                                                                                    |
|----------------------------------------------------------------------------------------------------|----------------------------------------------------------------------------------------------------|----------------------------------------------------------------------------------------------------|----------------------------------------------------------------------------------------------------|
| F9: Optimized Defaults<br>F10: Save & Exit<br>ESC: Exit                                                                                                    | Main Advanced Chipset<br>BIOS Name<br>BUIDS Version<br>Build Date and Time<br>Access Level<br>ME FW Version<br>System Date<br>System Time | Security Boot Save & Exit<br>FPC-910X<br>1.00<br>06/23/2021 15:54:19<br>Administrator<br>14.0.37.1165<br>[Wed 06/23/2021]<br>[16:13:11] | Set the Date. Use Tab to<br>switch between Date elements.<br>Default Ranges:<br>Year: 1938-9399<br>Months: 1-12<br>Days: Dependent on month<br>Range of Years may vary.<br>++: Select Screen<br>14: Select Item<br>Enter: Select<br>+/-: Change Opt.<br>F1: General Help<br>F2: Previous Values |
|                                                                                                    |                                                                                                    |                                                                                                    | F9: Optimized Defaults<br>F10: Save & Exit<br>ESC: Exit                                                                                                    |

| Setting     | Description                                                                                                    |  |  |
|-------------|----------------------------------------------------------------------------------------------------|--|--|
| System Date | <ul> <li>Set the system date. Use Tab to switch between Data elements.</li> <li>Note that the 'Day' automatically changes when you set the date.</li> <li>The date format is: Day: Sun to Sat<br/>Month: 1 to 12<br/>Date: 1 to 31<br/>Year: 1998 to 2099</li> </ul> |  |  |
| System Time | <ul> <li>Set the system time. Use Tab to switch between Time elements.</li> <li>The time format is: Hour: 00 to 23<br/>Minute: 00 to 59<br/>Second: 00 to 59</li> </ul>                                                                                              |  |  |

# 5.2. Advanced

| Aptio Setup – AMI<br>Main <mark>Advanced</mark> Chipset Security Boot Save & Exit                                                                                                    |                                                                                                    |
|----------------------------------------------------------------------------------------------------|----------------------------------------------------------------------------------------------------|
| <ul> <li>CPU Configuration</li> <li>Trusted Computing</li> <li>ACPI Settings</li> <li>Super ID Configuration</li> <li>Hardware Monitor</li> <li>S5 RTC Wake Settings</li> <li>AMI Graphic Output Protocol Policy</li> <li>PCI Subsystem Settings</li> <li>USB Configuration</li> <li>CSM Configuration</li> <li>NVMe Configuration</li> </ul> | CPU Configuration Parameters<br>++: Select Screen<br>14: Select Item<br>Enter: Select<br>+/-: Change Opt.<br>F1: General Help<br>F2: Previous Values<br>F3: Optimized Defaults<br>F3: Optimized Defaults<br>F3: Select Item<br>ESC: Exit |
| Version 2.21.1278 Copyright (C) 2021                                                                                                    | AMI                                                                                                    |

## The featured settings and submenus are:

| Setting                    | Description                                                |
|----------------------------|------------------------------------------------------------|
| CPU Configuration          | See 5.2.1. CPU Configuration on page 64                    |
| Trusted Computing          | See 5.2.2. Trusted Computing on page 66                    |
| ACPI Settings              | See 5.2.3. ACPI Settings on page 67                        |
| Super IO Configuration     | See <u>5.2.4. Super IO Configuration</u> on page <u>68</u> |
| Hardware Monitor           | See 5.2.5. Hardware Monitor on page 70                     |
| SS RTC Wake Settings       | See 5.2.6. S5 RTC Wake Settings on page 71                 |
| AMI Graphic Outut protocol | See 5.2.7. AMI Graphic Outut protocol policy on page       |
| policy                     | <u>72</u>                                                  |
| PCI Subsystem Settings     | See 5.2.8. PCI Sybsystem Settings on page 73               |
| USB Configuration          | See 5.2.9. USB Configuration on page 74                    |
| CSM Configuration          | See 5.2.10. CSM Configuration on page 76                   |
| NVMe Configuration         | See 5.2.11. NVMe Configuration on page 77                  |

## 5.2.1. CPU Configuration

| Advanced                                                                                                    | Aptio Setup – AMI                                                                                                    |                                                                                                    |
|----------------------------------------------------------------------------------------------------|----------------------------------------------------------------------------------------------------|----------------------------------------------------------------------------------------------------|
| CPU Configuration                                                                                                    |                                                                                                    | Number of cores to enable in each processor package.                                                                                                    |
| Type<br>ID<br>Speed<br>L1 Data Cache<br>L1 Instruction Cache<br>L2 Cache<br>Active Processor Cores<br>Hyper-Threading<br>Intel (VMX) Virtualization<br>Technology<br>Intel(R) SpeedStep(tm)<br>Turbo Mode<br>C states | Intel(R) Core(TM)<br>i9-10900E CPU @ 2.80GHz<br>0xA0655<br>2800 MHz<br>32 KB × 10<br>32 KB × 10<br>256 KB × 10<br>20 MB<br>[All]<br>[Enabled]<br>[Enabled]<br>[Disabled]<br>[Disabled] | +: Select Screen<br>1: Select Item<br>Enter: Select<br>+/-: Change Opt.<br>F1: General Help<br>F2: Previous Values<br>F9: Optimized Defaults<br>F10: Save & Exit<br>ESC: Exit |
| Version 2.21.1278 Copyright (C) 2021 AMI                                                                                                    |                                                                                                    |                                                                                                    |

| Setting                                  | Description                                                                                                    |  |  |
|------------------------------------------|----------------------------------------------------------------------------------------------------|--|--|
| Active Processor Cores                   | Number of cores to enable in each processor package.<br>Options: All (default) and 1                                                                                                    |  |  |
| Hyper-Threading                          | <b>Enabled</b> (default) for Windows XP and Linux (OS optimized for Hyper-Threading Technology) and <b>Disabled</b> for other OS (OS not optimized or Hyper-Threading Technology). When disabled only one thread per enabled core is enabled. |  |  |
| Intel (VMX) Virtualization<br>Technology | When enabled, a VMM can utilize the additional hardware capabilities provided by Vanderpool Technology.<br>• Options: <b>Enabled</b> (default) or <b>Disabled</b>                                                                             |  |  |
| Intel (R) Speed Step (tm)                | Enable (default)/Disable Intel SpeedStep. Allows more than two frequency ranges to be supported.                                                                                                    |  |  |
| Turbo Mode                               | Only available when Intel Speed Step is <b>Enabled</b> .<br><b>Enable</b> / <b>Disable</b> (default) Turbo Mode (requires<br>EMTTM enabled, unless max turbo ratio is bigger than<br>16 - SKL AO W/A.                                         |  |  |

|          | Enable /Disable (default) CPU power management.          |
|----------|----------------------------------------------------------|
| C States | Allows CPU to go to C state when it's not 100% utilized. |

# 5.2.2. Trusted Computing

| Advanced                                             | Aptio Setup – AMI            |                                                                                                    |
|------------------------------------------------------|------------------------------|----------------------------------------------------------------------------------------------------|
| TPM 2.0 Device Found<br>Firmware Version:<br>Vendor: | 5.62<br>IFX                  | Enables or Disables BIOS<br>support for security device.<br>O.S. will not show Security<br>Device. TCC EEL protocol and |
| Security Device Support<br>Pending operation         | [Enable]<br>[None]           | INT1A interface will not be<br>available.                                                                               |
|                                                      |                              | ++: Select Screen<br>11: Select Them                                                                                    |
|                                                      |                              | <pre>Fite: Select +/-: Change Opt. F1: General Help F2: Previous Values E0: Optimized Defaults</pre>                    |
|                                                      |                              | FO: Sove & Exit<br>ESC: Exit                                                                                            |
| Vancian 2                                            | ) 21 1270 Copupiett (C) 2021 | ONT                                                                                                    |

| Setting                 | Description                                                                                                    |
|-------------------------|----------------------------------------------------------------------------------------------------|
| Security Device Support | Enable (default) or Disable BIOS support for security device.                                                                                                    |
| Pending operation       | Schedule an Operation for the security Device. Your computer will reboot during restart in order to change State of Security Device.      Options: None (default) and TPM Clear |

## 5.2.3. ACPI Settings

| Advanced                               | Aptio Setup – AMI                  |                                                                                                    |
|----------------------------------------|------------------------------------|----------------------------------------------------------------------------------------------------|
| ACPI Settings                          |                                    | Enables or Disables BIOS ACPI                                                                                                    |
| Enable ACPI Auto Configuration         |                                    | Hato configuration.                                                                                                    |
| Enable Hibernation<br>ACPI Sleep State | [Enabled]<br>[S3 (Suspend to RAM)] |                                                                                                    |
|                                        |                                    | ++: Select Screen<br>f1: Select Item<br>Enter: Select<br>+/-: Change Opt.<br>F1: General Help<br>F2: Previous Values<br>F9: Optimized Defaults<br>F10: Save & Exit<br>ESC: Exit |
| Version                                | 2.21.1278 Copyright (C) 202        |                                                                                                    |

| Setting                           | Description                                                                                                    |
|-----------------------------------|----------------------------------------------------------------------------------------------------|
| Enable ACPI Auto<br>Configuration | Enables or Disables (default) BIOS ACPI Auto Configuration                                                                                                    |
| Enable Hibernation                | <b>Enables</b> (default) or <b>Disables</b> System ability to Hibernate (OS/S4 Sleep State). This option may be not effective with some OS.                                        |
| ACPI Sleep State                  | <ul> <li>Select ACPI sleep state the system will enter when<br/>the SUSPEND button is pressed.</li> <li>Options: Suspend Disabled and S3 (Suspend<br/>to RAM) (default)</li> </ul> |

## 5.2.4. Super IO Configuration

| Advanced                                                                                                    | Aptio Setup – AMI           |                                                                                                    |
|----------------------------------------------------------------------------------------------------|-----------------------------|----------------------------------------------------------------------------------------------------|
| Super IO Configuration                                                                                                    |                             | Set Parameters of Serial Port<br>1 (COMA)                                                                                                    |
| Super IO Chip<br>▶ Serial Port 1 Configuration<br>▶ Serial Port 2 Configuration<br>▶ Parallel Port Configuration                                  | F81866                      |                                                                                                    |
| Super IO Chip<br>> Serial Port 1 Configuration<br>> Serial Port 2 Configuration<br>> Serial Port 3 Configuration<br>> Serial Port 4 Configuration | F81216SEC                   |                                                                                                    |
|                                                                                                    |                             | +: Select Screen<br>14: Select Item<br>Enter: Select<br>+/-: Change Opt.<br>F1: General Help<br>F2: Previous Values<br>F9: Optimized Defaults<br>F10: Save & Exit<br>ESC: Exit |
| Version 2                                                                                                    | .21.1278 Copyright (C) 2021 | AMI                                                                                                    |

#### Super IO Chip F81866 Settings

| Setting                     | Description                                                                                                    |  |
|-----------------------------|----------------------------------------------------------------------------------------------------|--|
| Serial Port Configuration   |                                                                                                    |  |
| Serial Port                 | Enable (default) or Disable Serial Port (COM).                                                                                                    |  |
| Mode Select                 | Select RS-232 (default), RS-422, RS-485, RS-422<br>Termination Resistor or RS-485 Termination Resistor                                                                                                |  |
| Parallel Port Configuration |                                                                                                    |  |
| Parallel Port               | Enable (default) or Disable Parallel Port (LPT/LPTE).                                                                                                    |  |
| Device Mode                 | Change the printer port mode:<br>Options:<br>STD Printer Mode (default);<br>SPP Mode;<br>EPP-1.9 and SPP Mode;<br>EPP-1.7 and SPP Mode;<br>ECP Mode;<br>ECP and EPP 1.9 Mode;<br>ECP and EPP 1.7 Mode |  |

#### Super IO Chip F81216SEC Settings

| Serial Port Configuration | n                                              |
|---------------------------|------------------------------------------------|
| Serial Port               | Enable (default) or Disable Serial Port (COM). |

#### 5.2.5. Hardware Monitor

| Advanced                                                                                                    | Aptio Setup – AMI                                                                                                    |                                                                                                    |
|----------------------------------------------------------------------------------------------------|----------------------------------------------------------------------------------------------------|----------------------------------------------------------------------------------------------------|
| Pc Health Status                                                                                                    |                                                                                                    | Smart Fan function setting                                                                                                    |
| <ul> <li>CPUFAN SmartFan Function</li> <li>SYSFAN SmartFan Function</li> <li>CPU temperature</li> <li>System temperature</li> <li>CPUFAN Speed</li> <li>SYSFAN Speed</li> <li>Vcore</li> <li>+3.3V</li> <li>+ 5V</li> <li>+ 12V</li> <li>vCG3V</li> <li>VSB3V</li> <li>VSB5V</li> <li>VBAT</li> </ul> | : +34 %<br>: +36 %<br>: 2572 RPM<br>: N/A<br>: +0.896 V<br>: +3.312 V<br>: +5.045 V<br>: +12.144 V<br>: +3.328 V<br>: +3.312 V<br>: +4.992 V<br>: +3.136 V | <pre>++: Select Screen 14: Select Item Enter: Select +/-: Change Opt. F1: General Help F2: Previous Values F9: Optimized Defaults F10: Save &amp; Exit ESC: Exit</pre> |
| Version                                                                                                    | 2.21.1278 Copyright (C) 2021                                                                                                    | AMI                                                                                                    |

The features settings are:

| Setting                         | Description                                                                                    |  |
|---------------------------------|------------------------------------------------------------------------------------------------|--|
| <b>CPUFAN SmartFan Function</b> | Enables (default) or Disables Smart Fan                                                        |  |
|                                 | Boundary 1~4 & Segment Speed 1~5                                                               |  |
| SYSFAN SmartFan Function        | Auto fan speed control. Fan speed will follow<br>different temperature by different PRM 1-100. |  |

**Note:** CPUFAN & SYSFAN functions only apply to SKUs with smart fan. If your SKU doesn't come with smart fan, ignore these settings.

## 5.2.6. S5 RTC Wake Settings

| Advanced            | Aptio Setup – AMI                  |                                                                                                    |
|---------------------|------------------------------------|----------------------------------------------------------------------------------------------------|
| Wake system from S5 | [Disabled]                         | Enable or disable System wake<br>on alarm event. Select<br>FixedTime, system will wake on<br>the hr::min::sec specified.<br>Select DynamicTime , System<br>will wake on the current time<br>+ Increase minute(s) |
|                     |                                    | 11: Select Item<br>Enter: Select<br>+/-: Change Opt.<br>F1: General Help<br>F2: Previous Values<br>F9: Optimized Defaults<br>F10: Save & Exit<br>ESC: Exit                                                       |
|                     | Version 2.21.1278 Copyright (C) 20 | 21 AMI                                                                                                    |

| Setting                | Description                                                                                                    |
|------------------------|----------------------------------------------------------------------------------------------------|
|                        | <ul><li>Enable or Disable (default) system wake on alarm event.</li><li>Options available are:</li></ul>                                                                                                    |
| Wake System<br>from S5 | Disabled (default):<br>Fixed Time: System will wake on the hr::min::sec specifiedc.<br>DynamicTime: If selected, you need to set Wake up minute<br>increase from 1 - 5. System will wake on the current time +<br>increase minute(s). |

# 5.2.7. AMI Graphic Outut protocol policy

| Advanced                                                                        | Aptio Setup – AMI           |                                                                                                    |
|---------------------------------------------------------------------------------|-----------------------------|----------------------------------------------------------------------------------------------------|
| Intel(R) Graphics Controller<br>Intel(R) GOP Driver [9.0.1107]<br>Output Select | [DP4]                       | Output Interface                                                                                                    |
|                                                                                 |                             | +: Select Screen<br>14: Select Item<br>Enter: Select<br>+/-: Change Opt.<br>F1: General Help<br>F2: Previous Values<br>F9: Optimized Defaults<br>F10: Save & Exit<br>ESC: Exit |
| Version 2                                                                       | .21.1278 Copyright (C) 2021 | AMI                                                                                                    |

| Setting       | Description   |
|---------------|---------------|
| Output select | Output Select |

# 5.2.8. PCI Sybsystem Settings

| Advanced                                                                                                    | Aptio Setup – AMI                                                    |                                                                                                    |
|----------------------------------------------------------------------------------------------------|----------------------------------------------------------------------|----------------------------------------------------------------------------------------------------|
| PCI Bus Driver Version<br>PCI Devices Common Settings:<br>PCI Latency Timer<br>PCI-X Latency Timer<br>Above 4G Decoding | A5.01.19<br>[32 PCI Bus Clocks]<br>[64 PCI Bus Clocks]<br>[Disabled] | Value to be programmed into<br>PCI Latency Timer Register.                                                                                                    |
|                                                                                                    |                                                                      | <pre>##: Select Screen 11: Select Item Enter: Select +/-: Change Opt. F1: General Help F2: Previous Values F9: Optimized Defaults F10: Save &amp; Exit ESC: Exit</pre> |
|                                                                                                    | 2.21.1278 Copyright (C) 2021                                         | LAMI                                                                                                    |

| Setting             | Description                                                                                                    |
|---------------------|----------------------------------------------------------------------------------------------------|
| PCI Latency Timer   | <ul> <li>Value to be programmed into PCI Latency Timer Register.</li> <li>Options: 32 (default), 64, 96, 128, 160, 192, 224 and 248 PCI Bus Clocks.</li> </ul>   |
| PCI-X Latency Timer | <ul> <li>Value to be programmed into PCI-X Latency Timer Register.</li> <li>Options: 32, 64 (default), 96, 128, 160, 192, 224 and 248 PCI Bus Clocks.</li> </ul> |
| Above 4G Decoding   | <b>Enable/Disable</b> (default) 64bit capable Devices to be Decoded in Above 4G Address Space (Only if System Supports 64 bit PCI Decoding).                     |

## 5.2.9. USB Configuration

| Advanced                                   | Aptio Setup – AMI            |                                                                 |
|--------------------------------------------|------------------------------|-----------------------------------------------------------------|
| USB Configuration                          |                              | Enables Legacy USB support.                                     |
| USB Module Version                         | 24                           | support if no USB devices are<br>connected. DISABLE option will |
| USB Controllers:<br>1 XHCI                 |                              | keep USB devices available<br>only for EFI applications.        |
| USB Devices:<br>1 Drive, 1 Keyboard, 1 Hub |                              |                                                                 |
| Legacy USB Support                         | [Enabled]                    |                                                                 |
| XHUI Hand-ott                              | [Fuabled]                    |                                                                 |
| USB hardware delays and time-outs:         | [00]                         | M. Onland Orman                                                 |
| Douice poset time out                      | [20 sec]                     | 1. Select Item                                                  |
| Device newer-un delau                      | [Auto]                       | Enter: Select                                                   |
| bevice power up derug                      | [lideo]                      | +/-: Change Ont                                                 |
| Mass Storage Devices:                      |                              | F1: General Help                                                |
| KingstonDataTraveler 3.0PMAP               | [Auto]                       | F2: Previous Values                                             |
|                                            |                              | F9: Optimized Defaults                                          |
|                                            |                              | F10: Save & Exit                                                |
|                                            |                              | ESC: Exit                                                       |
|                                            |                              |                                                                 |
|                                            |                              |                                                                 |
|                                            |                              |                                                                 |
| Line in the                                | 04 4070 0-municipit (0) 0004 |                                                                 |
| Version 2                                  | 21.1276 COPYRIGHT (C) 2021   | HHI                                                             |

| Setting                   | Description                                                                                                    |
|---------------------------|----------------------------------------------------------------------------------------------------|
|                           | <ul> <li>Enables/disables legacy USB support.</li> <li>Options available are Enabled (default), Disabled and Auto.</li> </ul>                                                                                  |
| Legacy USB Support        | <ul> <li>Select Auto to disable legacy support if no USB device<br/>are connected.</li> </ul>                                                                                                    |
|                           | <ul> <li>Select <b>Disabled</b> to keep USB devices available only for<br/>EFI applications.</li> </ul>                                                                                                    |
| XHCI Hand-off             | <ul> <li>This is a workaround for OSes without XHCI hand-off support. The XHCI ownership change should be claimed by XHCI driver.</li> <li>The optional settings are: Enabled (default) / Disabled.</li> </ul> |
| USB Transfer time-<br>out | Use this item to set the time-out value for control, bulk, and interrupt transfers.<br>► Options: <b>1 sec, 5 sec, 10 sec, 20 sec</b> (default).                                                               |

| Device reset time-<br>out | <ul> <li>Use this item to set USB mass storage device start unit command time-out.</li> <li>Options available are: 10 sec, 20 sec (default)., 30 sec, 40 sec</li> </ul>                                                                                                    |
|---------------------------|----------------------------------------------------------------------------------------------------|
| Device power-up<br>delay  | <ul> <li>Use this item to set maximum time the device will take before it properly reports itself to the host controller. 'Auto' uses default value: for a root port it is 100 ms, for a hub port the delay is taken from hub descriptor.</li> <li>Options available are:</li> <li>Auto: Default</li> <li>Manual: Select Manual you can set value for the following sub-item: 'Device Power-up delay in seconds', the delay range in from 1 to 40 seconds, in one second increments.</li> </ul> |

# 5.2.10. CSM Configuration

| Advanced                                         | Aptio Setup - AMI                             |                                                                                                    |
|--------------------------------------------------|-----------------------------------------------|----------------------------------------------------------------------------------------------------|
| Compatibility Support Module Configuration       |                                               | Enable/Disable CSM Support.                                                                                                    |
| CSM Support                                      |                                               |                                                                                                    |
| CSM16 Module Version                             | 07.84                                         |                                                                                                    |
| Option ROM execution                             |                                               |                                                                                                    |
| Network<br>Storage<br>Video<br>Other PCI devices | [Do not launch]<br>[UEFI]<br>[UEFI]<br>[UEFI] |                                                                                                    |
|                                                  |                                               | ++: Select Screen<br>11: Select Item<br>Enter: Select<br>+/-: Change Opt.<br>F1: General Help<br>F2: Previous Values<br>F9: Optimized Defaults<br>F10: Save & Exit<br>ESC: Exit |
|                                                  | Version 2.21.1278 Copyright (C)               | 2021 AMI                                                                                                    |

#### The features settings are:

| Setting           | Description                                                                                                    |
|-------------------|----------------------------------------------------------------------------------------------------|
| CSM Support       | Enable (default) or Disable CSM Support.                                                                                                    |
| Network           | Control the execution of UEFI PXE OpROM<br><ul> <li>Options: Do not launch (default) and UEFI</li> </ul>                                           |
| Storage           | Control the execution of UEFI Storage OpROM<br>Options: <b>Do not launch</b> and <b>UEFI</b> (default)                                             |
| Video             | Control the execution of UEFI Video OpROM<br>Options: Do not launch and UEFI(default)                                                              |
| Other PCI devices | Determines OpROM execution policy for devices other than<br>network, storage or video<br>► Options: <b>Do not launch</b> and <b>UEFI</b> (default) |

Note: Legacy video can not be displayed in UEFI mode.

#### 5.2.11. NVMe Configuration

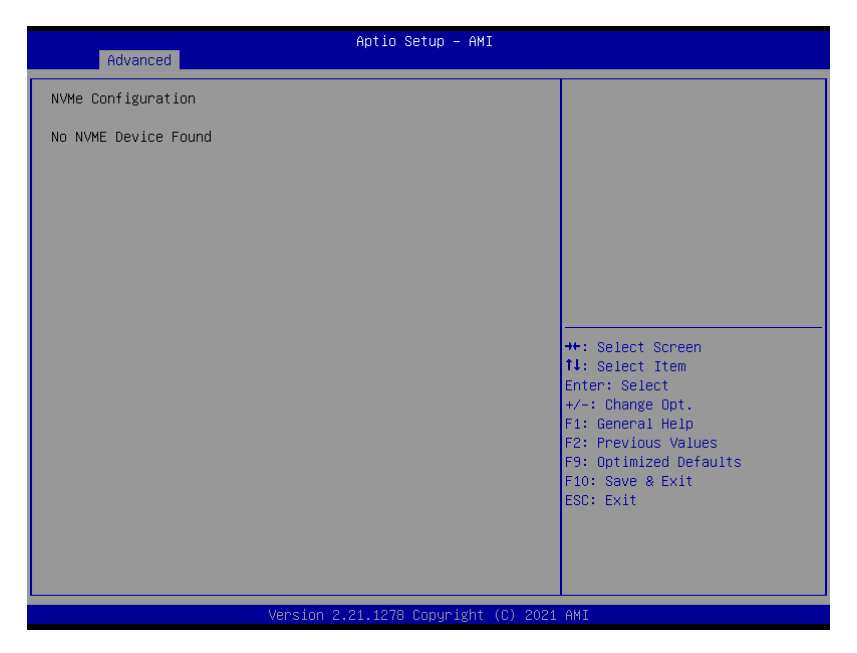

Access this submenu to view the NVMe controller and driver information.

## 5.3. Chipset

The Chipset menu controls the system's chipset.

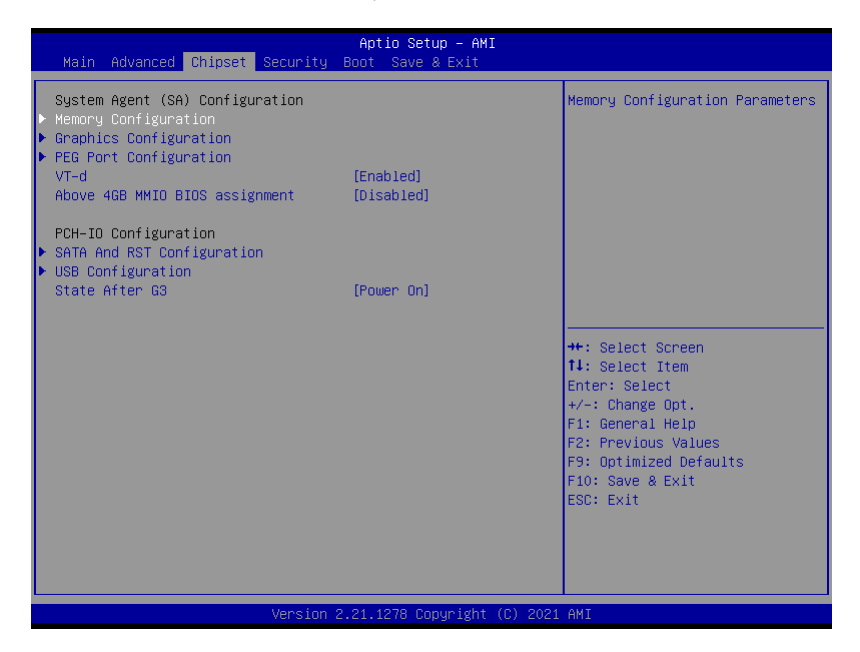

| Setting                      | Description                                                                                                    |  |  |
|------------------------------|----------------------------------------------------------------------------------------------------|--|--|
| System Agent (SA) Configurat | System Agent (SA) Configuration                                                                                                    |  |  |
| Memory Configuration         | Access this submenu to view the memory configuration.                                                                                                    |  |  |
| Graphics Configuration       | See 5.3.1.1. Graphics Configuration on page 80                                                                                                    |  |  |
| PEG Port Configuration       | <ul> <li>PEG port options</li> <li>Enable Root Port: Enable or Disable the root port.</li> <li>Options: Auto (default), Enabled and Disabled.</li> <li>Max Link Speed: Configure PEG 0:1:0 Max Speed.</li> </ul> |  |  |
| VT-d                         | Enable (default) or Disable VT-d function                                                                                                    |  |  |

| Above 4GB MMIO BIOS assignment | <b>Enable</b> or <b>Disable</b> (default) Above 4GB MMIO BIOS assignment. This is enabled automatically when aperture size is set to 2048MB.                                            |  |
|--------------------------------|----------------------------------------------------------------------------------------------------|--|
| PCH-IO Configuration           |                                                                                                    |  |
| SATA And RST Configuration     | See <u>5.3.1.2. SATA And RST Configuration on page</u> 82                                                                                                    |  |
| USB Configuration              | See 5.3.1.3. USB Configuration on page 83                                                                                                    |  |
| State After G3                 | <ul> <li>Specify what state to go to when power is re-applied after a power failure (G3 state).</li> <li>Options available are Power On (default), Power Off and Last State.</li> </ul> |  |

# 5.3.1.1. Graphics Configuration

| Chipset                                                                                                    | Aptio Setup - AMI                                       |                                                                                                    |
|----------------------------------------------------------------------------------------------------|---------------------------------------------------------|----------------------------------------------------------------------------------------------------|
| Graphics Configuration<br>Primary Display<br>Internal Graphics<br>GTT Size<br>Aperture Size<br>DVMT Pre-Allocated<br>DVMT Total Gfx Mem | [Auto]<br>[Auto]<br>[8H8]<br>[256H8]<br>[32M]<br>[256M] | Select which of IGFX/PEG/PCI<br>Graphics device should be<br>Primary Display Or select SG<br>for Switchable Gfx.                                                                |
|                                                                                                    |                                                         | ++: Select Screen<br>14: Select Item<br>Enter: Select<br>+/-: Change Opt.<br>F1: General Help<br>F2: Previous Values<br>F9: Optimized Defaults<br>F10: Save & Exit<br>ESC: Exit |
|                                                                                                    | ersion 2.21.1278 Copyright (C) 20                       | 021 AMI                                                                                                    |

| Setting           | Description                                                                                                    |
|-------------------|----------------------------------------------------------------------------------------------------|
| Primary Display   | <ul> <li>Select the Graphics device which will be activated as Primary Display.</li> <li>Options available are Auto (default), IGFX, PEG and PCI</li> </ul>                                                                                                    |
| Internal Graphics | <ul> <li>Enables/disables the IGD.</li> <li>Options available are Auto (default), Disabled, and Enabled.</li> </ul>                                                                                                    |
| GTT Size          | Select the GTT Size.<br>• Options: <b>4MB, 2MB</b> and <b>8MB</b> (default).                                                                                                    |
| Apeture Size      | <ul> <li>Select the Apeture Size. Note that above 4GB MMIO BIOS assignment is automatically enabled when selecting 2048MB aperture. To use this feature, please disable CSM support.</li> <li>▶ Options: 128MB, 256MB (default), 512MB, 1024MB and 2048MB</li> </ul> |

| DVMT Pre-Allocated | Select the DVMT 5.0 Pre-allocated (Fixed) Graphic Memory size used by the Internal Graphic Device.<br>► 32M is the default.                  |
|--------------------|----------------------------------------------------------------------------------------------------|
| DVMT Total Gfx Mem | Select the DVMT 5.0 Total Graphic Memory size used by the Internal Graphic Device.<br>► Options: <b>128M, 256M</b> (default) and <b>Max.</b> |

# 5.3.1.2. SATA And RST Configuration

| Chipset                                                             | Aptio Setup – AMI                   |                                                                                       |
|---------------------------------------------------------------------|-------------------------------------|---------------------------------------------------------------------------------------|
| SATA And RST Configuration                                          |                                     | ▲ Enable/Disable SATA Device.                                                         |
| SATA Controller(s)<br>SATA Mode Selection<br>Aggressive LPM Support | [Enabled]<br>[AHCI]<br>[Disabled]   |                                                                                       |
| Serial ATA Port 0<br>Port 0                                         | Empty<br>[Enabled]                  |                                                                                       |
| Serial ATA Port 1<br>Port 1                                         | 2.5" SATA SSD (31.0GB)<br>[Enabled] |                                                                                       |
| Serial ATA Port 2<br>Port 2                                         | Empty<br>[Enabled]                  | ++: Select Screen                                                                     |
| Serial ATA Port 3<br>Port 3                                         | Empty<br>[Enabled]                  | Enter: Select<br>+/-: Change Opt.<br>E1: Ceneral Helm                                 |
| Serial ATA Port 4<br>Port 4                                         | Empty<br>[Enabled]                  | F1: deneral help<br>F2: Previous Values<br>F9: Optimized Defaults<br>F10: Save & Evit |
| Serial ATA Port 5<br>Port 5                                         | Empty<br>[Enabled]                  | ESC: Exit                                                                             |
| Serial ATA Port 6                                                   | Empty                               | ₩.                                                                                    |
| Versi                                                               | on 2.21.1278 Copyright (C) 20       | 21 AMI                                                                                |

| Setting                   | Description                                                                                                    |
|---------------------------|----------------------------------------------------------------------------------------------------|
| SATA Controller(s)        | Enables (default) / Disables SATA device(s).                                                                                         |
| SATA Mode selection       | Determines how SATA controller operate.<br>AHCI (default) / Intel RST Premium With Intel Optane<br>System Acceleration               |
| Aggressive LPM<br>Support | <b>Enables</b> / <b>Disables</b> (default) PCH to aggressively enter link power state.                                               |
| Serial ATA Port 0~6       | SATA device information.<br><b>Enables</b> (default) / <b>Disables</b> the SATA port.<br>*Available SATA ports depend on your model. |

# 5.3.1.3. USB Configuration

| Chipset                              | Aptio Setup — AMI           |                                                                                                    |
|--------------------------------------|-----------------------------|----------------------------------------------------------------------------------------------------|
| USB Configuration                    |                             | Option to enable Compliance                                                                                                    |
| XHCI Compliance Mode<br>xDCI Support | [Disabled]<br>[Disabled]    | Node, beranne Mode, Change to<br>compliance Mode, Change to<br>enabled for Compliance Mode<br>testing.                                                                          |
|                                      |                             | ++: Select Screen<br>↑↓: Select Item<br>Enter: Select<br>+/-: Change Opt.<br>F1: General Help<br>F2: Previous Values<br>F9: Optimized Defaults<br>F10: Save & Exit<br>ESC: Exit |
|                                      | 2.21.1278 Copyright (C) 202 | 1 AMI                                                                                                    |

| Setting                         | Description                                                                                                    |  |
|---------------------------------|----------------------------------------------------------------------------------------------------|--|
| XHCI Disable Compliance<br>Mode | Options to disable Compliance Mode. Default is<br><b>FALSE</b> (default) to not disable Compliance Mode.<br>Set <b>TRUE</b> to disable Compliance Mode. |  |
| xDCI Support                    | Enable / Disable (default) xDCI (USB OTG Device).                                                                                                    |  |

# 5.4. Security

| Main Advanced Chipset            | Aptio Setup – AMI<br>Security Boot Save & Exit |                                            |
|----------------------------------|------------------------------------------------|--------------------------------------------|
| Password Description             |                                                | Set Administrator Password                 |
| Minimum length<br>Maximum length | 3<br>20                                        |                                            |
| Administrator Password           |                                                |                                            |
| ▶ Secure Boot                    |                                                |                                            |
|                                  |                                                |                                            |
|                                  |                                                | ++: Select Screen                          |
|                                  |                                                | Enter: Select<br>+/-: Change Opt.          |
|                                  |                                                | F1: General Help<br>F2: Previous Values    |
|                                  |                                                | F9: Optimized Defaults<br>F10: Save & Exit |
|                                  |                                                | LOUV EXIT                                  |
|                                  |                                                |                                            |
|                                  | Version 2.21.1278 Copyright (C                 | ) 2021 AMI                                 |

| Setting                | Description                                                                                                    |  |
|------------------------|----------------------------------------------------------------------------------------------------|--|
| Administrator Password | <ol> <li>To set up an administrator password:</li> <li>Select Administrator Password.</li> <li>An Create New Password dialog then pops up onscreen.</li> <li>Enter your desired password that is no less than 3 characters and no more than 20 characters.</li> <li>Hit [Enter] key to submit.</li> </ol> |  |
| Security Boot          | See 5.4.1. Security Boot on page 85.                                                                                                    |  |

# 5.4.1. Security Boot

|                                                                     | Aptio Setup – AMI<br>Security  |                                                                 |
|---------------------------------------------------------------------|--------------------------------|-----------------------------------------------------------------|
| System Mode                                                         | Setup                          | Secure Boot feature is Active                                   |
| Secure Boot                                                         | [Disabled]<br>Not Active       | Platform Key(PK) is enrolled<br>and the System is in User mode. |
| Secure Boot Mode<br>► Restore Factory Keys<br>► Reset To Setup Mode | [Custom]                       | platform reset                                                  |
| ▶ Key Management                                                    |                                |                                                                 |
|                                                                     |                                | ++: Select Screen<br>↑↓: Select Item<br>Enter: Select           |
|                                                                     |                                | +/−: Change Opt.<br>F1: General Help<br>F2: Previous Values     |
|                                                                     |                                | F9: Optimized Defaults<br>F10: Save & Exit<br>ESC: Exit         |
|                                                                     |                                |                                                                 |
|                                                                     | Version 2.21.1278 Copyright (C | :) 2021 AMI                                                     |

| Setting              | Description                                                                          |  |
|----------------------|--------------------------------------------------------------------------------------|--|
| Secure Boot          | Enable/Disable (default) secure boot.                                                |  |
| Secure Boot Mode     | Allow users to set the secure boot selector. <b>Standard/Custome</b> (default) mode. |  |
| Restore Factory Keys | Force system to restore default secure boot key database.                            |  |
| Reset to Setup Mode  | Delete all secure boot key databases.                                                |  |
| Key Management       | Allow users to modify secure variables and set key management page.                  |  |

## 5.5. Boot

| Main Advanced Chipset Secur                                                      | Aptio Setup - AMI<br>Pity Boot Save & Exit              |                                                                                                    |  |
|----------------------------------------------------------------------------------|---------------------------------------------------------|----------------------------------------------------------------------------------------------------|--|
| Boot Configuration<br>Setup Prompt Timeout<br>Bootup NumLock State<br>Quiet Boot | <mark>1</mark><br>[On]<br>[Disabled]                    | Number of seconds to wait for<br>setup activation key.<br>65535(0xFFFF) means indefinite<br>waiting. |  |
| Boot Option Priorities<br>Boot Option #1                                         | [Windows Boot Manager<br>(P1: 2.5" SATA SSD<br>3MG2-P)] |                                                                                                    |  |
| Boot Option #2                                                                   | [Windows Boot Manager<br>(M.2 (P42) 3TE6)]              |                                                                                                    |  |
| Boot Option #3                                                                   | [UEFI:<br>KingstonDataTraveler<br>3.0PMAP, Partition 1] | ++: Select Screen<br>1↓: Select Item<br>Enter: Select<br>+/-: Change Opt.                            |  |
| ▶ Power Delay Function                                                           |                                                         | F1: General Help<br>F2: Previous Values<br>F9: Optimized Defaults<br>F10: Save & Exit<br>ESC: Exit   |  |
| Version 2.21.1278 Copyright (C) 2021 AMI                                         |                                                         |                                                                                                    |  |

| Setting              | Description                                                                                                    |
|----------------------|----------------------------------------------------------------------------------------------------|
| Setup Prompt Timeout | <ul> <li>Set how long to wait for the prompt to show for entering BIOS Setup.</li> <li>The default setting is 1 (sec).</li> </ul>                                                                                                    |
|                      | Set it to 65535 to wait indefinitely.                                                                                                    |
| Bootup NumLock State | Sets whether to enable or disable the keyboard's NumLock state when the system starts up.<br>Options available are <b>On</b> (default) and <b>Off</b> .                                                                                     |
| Quiet Boot           | <ul> <li>Sets whether to display the POST (Power-on Self Tests) messages or the system manufacturer's full screen logo during booting.</li> <li>Select <b>Disabled</b> to display the normal POST message, which is the default.</li> </ul> |
| Boot Option Priority | Set the system boot priorities.                                                                                                    |

| Hard Drive BBS Priorities | Sets the order of the legacy devices in this group.<br>BBS means "BIOS Boot Specification".                                                                                                    |
|---------------------------|----------------------------------------------------------------------------------------------------|
| Power Delay Function      | <ul> <li>Power Delay Function</li> <li>Set the system support power delay function.</li> <li>Options:</li> <li>Enable (default): Support power delay function.</li> <li>Disable: Power on/off manually operated.</li> </ul> |
|                           | <ul> <li>Power on delay</li> <li>Select the time which the system will power on.</li> <li>Options: Manually Operator (default), 04 Seconds, 08 Seconds and 16 Seconds.</li> </ul>                                           |
|                           | <ul> <li>Power off delay</li> <li>Select the time which the system will shutdown.</li> <li>▶ Options: Manually Operator (default), 30 Seconds, 60 Seconds and 90 Seconds.</li> </ul>                                        |

# 5.6. Save & Exit

| Aptio Setup – AMI<br>Main Advanced Chipset Security Boot <mark>Save &amp; Exit</mark>                                                                                                    |                                                                                                    |
|----------------------------------------------------------------------------------------------------|----------------------------------------------------------------------------------------------------|
| Save Options<br>Save Changes and Exit<br>Discard Changes and Exit                                                                                                    | Exit system setup after saving the changes.                                                                                                    |
| Default Options<br>Restore Defaults                                                                                                    |                                                                                                    |
| Boot Override<br>Windows Boot Manager (P1: 2.5" SATA SSD 3MG2-P)<br>Windows Boot Manager (M.2 (P42) 3TE6)<br>UEFI: KingstonDataTraveler 3.0PMAP, Partition 1<br>Launch EFI Shell from filesystem device | <pre>++: Select Screen 1: Select Item Enter: Select +/-: Change Opt. F1: General Help F2: Previous Values F3: Optimized Defaults F10: Save &amp; Exit ESC: Exit</pre> |
| Version 2.21.1278 Copyright (C) 20                                                                                                    | D21 AMI                                                                                                    |

| Setting                     | Description                                                                                                    |
|-----------------------------|----------------------------------------------------------------------------------------------------|
| Save Changes<br>and Reset   | Saves the changes and quits the BIOS Setup utility.                                                                                                    |
| Discard Changes<br>and Exit | Quits the BIOS Setup utility without saving the change(s).                                                                                                    |
| Restore Defaults            | <ul><li>Restores all settings to defaults.</li><li>This is a command to launch an action from the BIOS Setup utility.</li></ul>                                                                                                    |
| Boot Override               | <ul> <li>Boot Override presents a list in context with the boot devices in the system.</li> <li>P0: Select the device to boot up the system regardless of the currently configured boot priority.</li> <li>I sunch EEI Shall from filesystem device: Attempts to a structure of the system regardless of the current system device.</li> </ul> |
|                             | Launch EFI Shell from filesystem device: Attempts to<br>launch EFI Shell Application (Shell.efi) from one of the<br>available filesystem devices.                                                                                                    |

# Appendices

## A: Digital I/O Setting

Digital I/O can read from or write to a line or an entire digital port, which is a collection of lines. This mechanism helps users achieve various applications such as industrial automation, customized circuit, and laboratory testing. Take the source code below that is written in C for the digital I/O application example.

#### Sample Codes:

```
/*_____
____*/
#include <math.h>
#include <stdio.h>
#include <dos.h>
int sioIndex = 0x2E;
int sioData = 0x2F;
int main (void)
{
       int iData;
       SioGPIOMode(0xFF00);
       delay(2000);
       SioGPIOData(0x5500);
       delay(2000);
   iData = SioGPIOStatus();
   printf(" Input : %2x \n",iData);
   delay(2000);
        SioGPIOData(0xAA00);
       delay(2000);
   iData = SioGPIOStatus();
   printf(" Input : %2x \n",iData);
   delay(2000);
      return 0;
}
void SioGPIOMode (int iMode)
       int iTemp;
   outportb(sioIndex,0x87);
                                                        /*
                                                            Enable
Super I/O */
   outportb(sioIndex,0x87);
   outportb(sioIndex,0x07);
                                                        /*
                                                            Select
```

```
logic device - GPIO */
    outportb(sioData, 0x06);
   outportb(sioIndex,0x30);
                                                               /*
                                                                     Enable
GPIO */
   outportb(sioData, 0x01);
         iTemp = iMode & 0x00FF;
    outportb(sioIndex,0xA0);
                                                               /*
                                                                       GPIO
50~57 - Output Enable */
    outportb(sioData,iTemp);
         iTemp = (iMode & 0xFF00) >> 8;
                                                               /*
    outportb(sioIndex,0xF0);
                                                                       GPIO
00~07 - Output Enable */
    outportb(sioData,iTemp);
                                                               /* Disable
         outportb(sioIndex,0xAA);
Super I/O */
}
void SioGPIOData(int iData)
{
        int iTemp;
                                                               /*
                                                                    Enable
    outportb(sioIndex,0x87);
Super I/O */
    outportb(sioIndex,0x87);
                                                               /*
                                                                     Select
    outportb(sioIndex,0x07);
logic device - GPIO */
    outportb(sioData, 0x06);
        iTemp = iData & 0x00FF;
    outportb(sioIndex,0xA1);
                                                               /*
                                                                       GPIO
50~57 - Output Data */
    outportb(sioData,iTemp);
         iTemp = (iData & 0xFF00) >> 8;
    outportb(sioIndex,0xF1);
                                                               /*
                                                                       GPIO
00~07 - Output Data */
    outportb(sioData,iTemp);
         outportb(sioIndex, 0xAA);
                                                               /* Disable
Super I/O */
}
int SioGPIOStatus()
ł
         int iStatus;
         int iTemp;
```

```
outportb(sioIndex,0x87);
                                                              /*
                                                                   Enable
Super I/O */
   outportb(sioIndex,0x87);
   outportb(sioIndex,0x07);
                                                              /*
                                                                   Select
logic device - GPIO */
    outportb(sioData, 0x06);
                                                              /*
                                                                      GPIO
        outportb(sioIndex,0xA2);
50~57 - Status */
    iTemp = inportb(sioData);
                                                              /*
       outportb(sioIndex,0xF2);
                                                                      GPIO
00~07 - Status */
    iStatus = inportb(sioData);
                                                              /* Disable
        outportb(sioIndex,0xAA);
Super I/O */
        iStatus = (iStatus<<8) + iTemp;</pre>
        return iStatus;
```

}

## **B: Watchdog Timer (WDT) Setting**

WDT is widely used for industry application to monitor the activity of CPU. Application software depends on its requirement to trigger WDT with adequate timer setting. Before WDT time out, the functional normal system will reload the WDT. The WDT never time out for a normal system. The WDT will not be reloaded by an abnormal system, then WDT will time out and auto-reset the system to avoid abnormal operation.

This computer supports 255 levels watchdog timer by software programming I/O ports.

Below is an assembly program example to disable and load WDT.

#### Sample Codes:

```
/*_____
____*/
#include <math.h>
#include <stdio.h>
#include <dos.h>
int main(void)
      int iCount;
      printf("WDT Times ( 1 \sim 255 ) : \0");
      scanf("%d",&iCount);
      printf("\n");
      SioWDTStart(iCount);
      while(1)
       {
            iCount = SioWDTCount();
            printf("\r Counts : %d ",iCount);
            sleep(1);
       }
      return 0;
}
void SioWDTStart(int iCount)
                                               /* Enable
      outportb(sioIndex, 0x87);
Super I/O */
```

| outportb(sioIr                                                     | ndex, 0x87);                                    |    |         |
|--------------------------------------------------------------------|-------------------------------------------------|----|---------|
| outportb(sioIndex,<br>logic device - WDT */<br>outportb(sioData,   | 0x07);<br>0x07);                                | /* | Select  |
| outportb(sioIndex,<br>WDT */                                       | 0x30);                                          | /* | Enable  |
| outportb(sioData,                                                  | 0x01);                                          |    |         |
| outportb(sioIr<br>WDTRST# Output */                                | ndex, 0xFA);                                    | /* | Enable  |
| outportb(sioDa                                                     | ata, 0x01);                                     |    |         |
| outportb(sioIndex,<br>Timeout value */                             | 0xF6);                                          | /* | Set WDT |
| outportb(sioData,                                                  | iCount);                                        |    |         |
| outportb(sioIndex,<br>Configure and Enable WD<br>outportb(sioData, | 0xF5);<br>I timer, Start countdown */<br>0x32); | /* | Set     |
| outportb(sioIr<br>Super I/O */                                     | ndex, 0xAA);                                    | /* | Disable |
| }                                                                  |                                                 |    |         |
| void SioWDTStop(void)                                              |                                                 |    |         |
| outportb(sioIr<br>Super I/O */                                     | ndex, 0x87);                                    | /* | Enable  |
| outportb(sioIr                                                     | ndex, 0x87);                                    |    |         |
| outportb(sioIndex,<br>logic device - WDT */                        | 0x07);                                          | /* | Select  |
| outportb(sioData,                                                  | 0x07);                                          |    |         |
| outportb(sioIr<br>WDT timer, stop countdo                          | ndex, 0xF5);<br>own */                          | /* | Disable |
| outportb(sioDa                                                     | ata, 0x12);                                     |    |         |
| outportb(sioIr<br>Super I/O */<br>}                                | ndex, OxAA);                                    | /* | Disable |
| void SioWDTClear(int i                                             | Count)                                          |    |         |
| outportb(sioIr<br>Super I/O */                                     | ndex, 0x87);                                    | /* | Enable  |
| outportb(sioIr                                                     | ndex, 0x87);                                    |    |         |
| outportb(sioIndex,                                                 | 0x07);                                          | /* | Select  |

| <pre>logic device - WDT */ outportb(sioData, 0x07);</pre>                                   |    |           |
|---------------------------------------------------------------------------------------------|----|-----------|
| <pre>outportb(sioIndex, 0xF6);<br/>Timeout Value */</pre>                                   | /* | Reset WDT |
| <pre>outportb(sioData, iCount);</pre>                                                       |    |           |
| <pre>outportb(sioIndex, 0xAA);<br/>Super I/O */<br/>}</pre>                                 | /* | Disable   |
| int SioWDTCount(void)                                                                       |    |           |
| int iData;                                                                                  |    |           |
| <pre>outportb(sioIndex, 0x87);<br/>Super I/O */<br/>outportb(sioIndex, 0x87);</pre>         | /* | Enable    |
| <pre>outportb(sioIndex, 0x07);<br/>logic device - WDT */<br/>outportb(sioData, 0x07);</pre> | /* | Select    |
| <pre>outportb(sioIndex, 0xF6);<br/>of timer */<br/>iData = inportb(sioData);</pre>          | /* | Get count |
| <pre>outportb(sioIndex, 0xAA);<br/>Super I/O */</pre>                                       | /* | Disable   |
| return iData; }                                                                             |    |           |